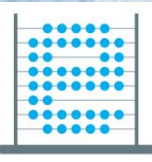

e-Škole uspostava sustava razvoja digitalno zrelih škola (pilot projekt)

010101 0111004100110000 0 1100101

10010100004010101

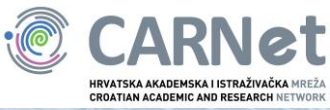

Priručnik

# "Korištenje e-Dnevnika"

Zagreb, 2017. godina

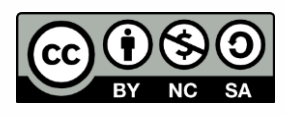

Ovo djelo je dano na korištenje pod licencom <u>Creative Commons Imenovanje-Nekomercijalno-Dijeli pod istim uvjetima 4.0 međunarodna</u>.

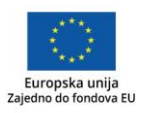

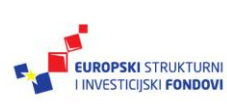

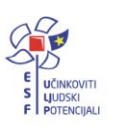

Projekt je sufinancirala Europska unija iz Europskog socijalnog fonda. Više informacija o EU fondovima možete pronaći na: www.strukturnifondovi.hr

# Sadržaj

| Sažetak                                                       | 5  |
|---------------------------------------------------------------|----|
| Uvod                                                          | 6  |
| Osnovne informacije o e-Dnevniku                              | 7  |
| Prijava u sustav                                              | 8  |
|                                                               |    |
| I. Korištenje e-Dnevnika za administratore                    | 9  |
| Sučelje administracije škole                                  | 9  |
| Korisnici                                                     | 10 |
| Uređivanje postojećih i dodavanje novih                       | 10 |
| Dodavanje i uklanjanje tokena                                 | 12 |
| Odabir predmeta za školu                                      | 12 |
| Dodjela predmeta nastavnicima                                 | 13 |
| Dodavanje razrednih odjela                                    | 14 |
| Grupne zamjene                                                | 14 |
| Odabir ravnatelja                                             | 15 |
| Kombinirane grupe učenika                                     | 15 |
| Brisanje i ispravci u razrednoj knjizi                        | 17 |
| Uređivanje radnog dana i izostanaka                           | 17 |
| Brisanje bilješki i ocjena                                    | 18 |
| Zahtjevi za nadzorom razrednih knjiga                         | 18 |
| II. Korištenje e-Dnevnika za razrednike                       | 20 |
| Odabir razredne knjige                                        | 20 |
| Administracija učenika                                        | 20 |
| Povlačenje učenika iz e-Matice                                |    |
| Uređivanje podataka učenika                                   | 21 |
| Administracija predmeta                                       |    |
| Dodavanje i uređivanje predmeta u razredu                     | 27 |
| Dodavanje predmeta za učenike koji su upućeni na dopunski rad |    |
| Dodavanje i uređivanje nastavnika predmeta                    |    |
| Opravdavanje izostanaka                                       |    |
| Ažuriranje izostanaka preko Dnevnika rada                     |    |

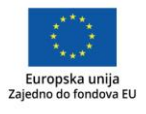

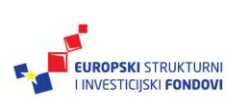

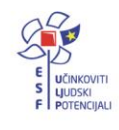

| Ažuriranje izostanaka preko Imenika31                                                                            |
|----------------------------------------------------------------------------------------------------|
| Pregled rada                                                                                                    |
| Godišnji plan i tjedna evidencija te bilješke o radu razrednika u razrednome odjelu32                            |
| Dnevnik rada                                                                                                    |
| Izvještaji                                                                                                    |
| Ispis svih učenika s ocjenama33                                                                                  |
| Skraćeni ispis svih učenika s ocjenama33                                                                         |
| Ocjene po predmetima34                                                                                           |
| Vladanje i pedagoške mjere35                                                                                     |
| Statistika izostanaka svih učenika35                                                                             |
| Radni sati po predmetu36                                                                                         |
| Zapisnici                                                                                                    |
| Kraj godine i prebacivanje podataka u e-Maticu37                                                                 |
| Ispis imenika                                                                                                    |
|                                                                                                    |
| III. Korištenje e-Dnevnika za nastavnike                                                                         |
| Elementi ocjenjivanja                                                                                            |
| Ocjenjivanje učenika                                                                                             |
| Pregled učenika i odabir predmeta40                                                                              |
| Unos ocjena i bilješki40                                                                                         |
| Grupni unos ocjena i bilješki te pregled ocjena predmeta41                                                       |
| Zaključivanje ocjena43                                                                                           |
| Unos ispita43                                                                                                    |
| Evidencija nastavnog sata45                                                                                      |
| Kreiranje radnog tjedna i dana45                                                                                 |
| Unos nastavnog sata47                                                                                            |
| Unos izostanaka48                                                                                                |
| Pregled rada                                                                                                    |
| Raspored pisanih zadaća, tehničkih i drugih programa i ostalih učeničkih radova49                                |
| Podaci o provedenim pisanim zadaćama i urađenim tehničkim i drugim programima te<br>ostalim učeničkim radovima50 |

| Zaključak        | 51 |
|------------------|----|
| Popis literature | 53 |
| Impressum        | 54 |

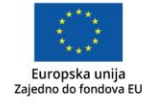

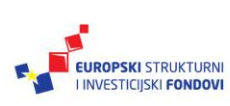

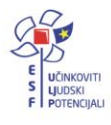

Značenje oznaka u tekstu:

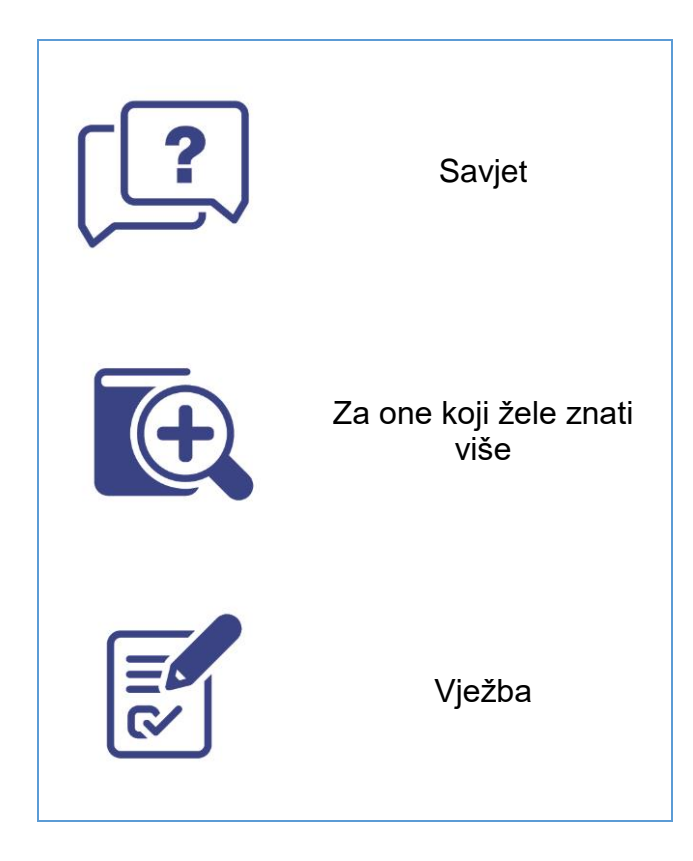

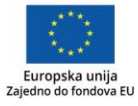

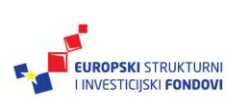

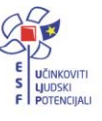

# Sažetak

Ovaj je priručnik izrađen za realizaciju radionice Korištenje e-Dnevnika koja se održava tijekom 2016./2017. šk. god. u sklopu projekta "e-Škole: Uspostava sustava razvoja digitalno zrelih škola (pilot-projekt)".

e-Dnevnik je web-aplikacija za vođenje razredne knjige u elektroničkom obliku (CARNet, 2017a). Njegove najvažnije funkcije su brza i pouzdana izrada izvještaja, sustavi alarmiranja, povezanost s e-Maticom, istovremeni pristup više nastavnika jednoj razrednoj knjizi, sustav obavještavanja roditelja te vremenska ograničenja za unos ocjene (CARNet, 2017b).

Korisnici usluge sustavu pristupaju preko web-sučelja:

- za nastavnike https://e-dnevnik.skole.hr/
- za roditelje i učenike <u>https://ocjene.skole.hr (CARNet 2017b)</u>.

Za prijavu u sustav, kao korisničko ime unosimo svoje korisničko ime iz sustava <u>AAI@Edu.hr</u>, a za lozinku četveroznamenkasti PIN (1234) te u nastavku upisujemo šesteroznamenkastu jednokratnu lozinku koju je generirao token. Ako umjesto fizičkog tokena koristimo aplikaciju CARNet mToken na svojem pametnom telefonu, potrebno je samo prepisati jednokratnu

lozinku s njega, bez upisivanja PIN-a.

Korisnici e-Dnevnika dijele se na sljedeće uloge: školski administrator, razrednik, nastavnik, stručni suradnik i ravnatelj.

Školski administrator uređuje postojeće i dodaje nove korisnike, dodaje predmete koji se u njegovoj školi predaju i dodjeljuje ih odgovarajućim nastavnicima, kreira razredne odjele, dodjeljuje grupne zamjene, uređuje kombinirane grupe učenika i vrši potrebne ispravke u razrednoj knjizi (CARNet, 2017c).

Razrednici u e-Dnevniku administriraju podatke vezane uz učenike svojih razreda, dodaju i uređuju predmete svojih razreda te vode godišnji plan, tjednu evidenciju i bilješke o radu u razrednome odjelu. Razrednici pripremaju i razne izvještaje koji nude uvid u nastavne aktivnosti, izostanke i ocjene učenika te praćenje ostvarenja zadanog nastavnog programa (CARNet, 2017d).

Nastavnici unose elemente ocjenjivanja za predmete koje predaju, unose ocjene, bilješke i izostanke učenicima, zaključuju ocjene i vode evidenciju o popravnim ispitima. Osim toga, nastavnici u e-Dnevniku kreiraju radni tjedan i dodaju radne dane za svoje predmete i unose evidenciju o nastavnim satima. Nastavnici također unose raspored pisanih zadaća, tehničkih i drugih programa i ostalih učeničkih radova kao i podatke o provedenim pisanim zadaćama i urađenim tehničkim i drugim programima te ostalim učeničkim radovima.

Ravnatelji škola imaju pristup podacima škole, a u e-Dnevnik unose bilješke o pregledu razrednih knjiga te ih zaključavaju na kraju školske godine. Djelatnici pedagoških službi (pedagog, psiholog) imaju pristup svim podacima na razini škole, no ne mogu unositi nikakve izmjene (CARNet, 2017c).

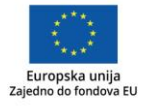

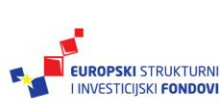

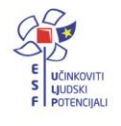

# Uvod

Cilj ovog priručnika je stvaranje korisne, praktične i sažete literature svim korisnicima webaplikacije za vođenje razredne knjige u elektroničkom obliku (imenika, dnevnika rada i zapisnika), tj. e-Dnevnika koji je razvila Hrvatska akademska i istraživačka mreža – CARNet.

Uz osnovne funkcije koje su se koristile i u razrednoj knjizi u papirnatom obliku, aplikacija e-Dnevnik donosi mnoštvo korisnih noviteta. Na brz, jednostavan i pouzdan način razrednicima, nastavnicima i ravnateljima omogućuje izradu: pojedinih izvještaja o ocjenama i izostancima (npr. razrednik sada može ispisati ocjene učenika roditelju koji dolazi na informacije); analize pri pedagoškom praćenju i izvještaja za pripremanje sjednica nastavničkog vijeća (CARNet, 2017a).

Osim toga, u e-Dnevniku postoji mogućnost upozoravanja razrednika o učenicima koji imaju velik broj negativnih ocjena ili izostanaka kao i upozoravanje ravnatelja na zaostatke u izvođenju predviđenog nastavnog plana i programa. Dodatna prednost je suzbijanje neovlaštenog unosa, ali i slučajeva krađe i nehotičnog ili namjernog uništavanja razredne knjige koji se ponekad javljaju u školama (CARNet, 2017a).

Priručnik je podijeljen na tri dijela. Prvi dio priručnika namijenjen je administratorima koji uređuju podatke na razini škole (dodaju nastavnike i predmete u školi, stvaraju razrede, dodjeljuju razrednika i ravnatelja). Drugi dio priručnika namijenjen je razrednicima te sadrži upute za uređivanje razreda, opisuje kako razrednik treba preuzeti podatke učenika iz e-Matice, urediti njihove osobne podatke i predmete te nastavnike određenog razreda. Treći dio priručnika namijenjen je predmetnim nastavnicima te sadrži upute o oblikovanju ocjenjivanja, upisivanju radnih sati i izostanaka učenika, unošenju ocjena, najavljivanju ispita te pregledavanju izvještaja o radnim satima predmeta.

Ovaj je priručnik izrađen za realizaciju radionice Korištenje e-Dnevnika koja se održava tijekom 2016./2017. šk. god. u sklopu projekta "e-Škole: Uspostava sustava razvoja digitalno zrelih škola (pilot-projekt)".

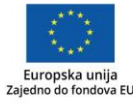

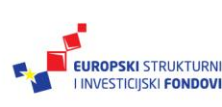

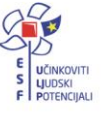

# Osnovne informacije o e-Dnevniku<sup>1</sup>

e-Dnevnik je web-aplikacija za vođenje razredne knjige u elektroničkom obliku i kao takva ima sve funkcije postojeće razredne knjige (imenik, dnevnik rada, zapisnici), uz mnoštvo dodatnih funkcija koje omogućava informacijsko-komunikacijska tehnologija (IKT). Aplikaciju e-Dnevnik izradila je Hrvatska akademska i istraživačka mreža – CARNet.

Sastoji se od dva glavna dijela: web-aplikacije **e-Dnevnik namijenjene školama** te webaplikacije **e-Dnevnik za roditelje i učenike.** 

#### Korisnici usluge sustavu pristupaju preko web-sučelja:

- pristup aplikaciji za nastavnike https://e-dnevnik.skole.hr/
- pristup aplikaciji za roditelje i učenike https://ocjene.skole.hr.

#### Funkcije e-Dnevnika:

- brza, jednostavna i pouzdana izrada raznih izvještaja
- razni sustavi alarmiranja (neažurirani izostanci, dvije ocjene u istom danu, tri ili više jedinica u zadnjih mjesec dana)
- nastavnik može vidjeti samo ocjene iz svog predmeta
- istovremeni pristup više nastavnika razrednoj knjizi jednog razreda
- povezanost s e-Maticom MZO-a
- razredne knjige prema tipovima za osnovne i srednje škole (Razredna knjiga A, Razredna knjiga B, Strukovna razredna knjiga, Gimnazijska razredna knjiga)
- sustav obavještavanja roditelja o izostancima djeteta.

#### Vremenska ograničenja u e-Dnevniku:

- nastavnik može obrisati unesenu ocjenu unutar 10 minuta
- unos ocjene moguć je za prethodni i trenutni mjesec
- ocjenu nije moguće unijeti za nedjelju
- razrednik može unijeti ocjene i za više od mjesec dana unatrag koristeći opciju "Višestruki unos"
- brisanje nastavne jedinice i izostanaka moguće je unutar 48 sati
- administrator e-Dnevnika može u bilo kojem trenutku obrisati uneseni podatak
- unos sata nije vremenski ograničen
- nastavni sati uneseni 14 ili više dana kasnije od datuma održanog sata u pojedinim izvještajima bit će označeni žutom bojom.

Korisnici e-Dnevnika razvrstavaju se u sljedeće uloge: školski administrator, razrednik, nastavnik, stručni suradnik i ravnatelj.

<sup>&</sup>lt;sup>1</sup> Tekst preuzet s Hrvatska akademska i istraživačka mreža – CARNet (2017b). **e-Dnevnik trening** trenera.pptx.

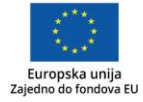

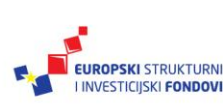

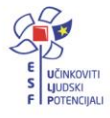

# Prijava u sustav<sup>2</sup>

Prijava u testnu verziju e-Dnevnika za osoblje škole moguća je na adresi: <u>https://e-dnevnik-test.skole.hr</u>.

Testna verzija e-Dnevnika služi isključivo za edukaciju nastavnika i njihovo vježbanje, dok je produkcijska verzija, u kojoj nastavnici vode službenu evidenciju, dostupna na adresi <u>https://e-dnevnik.skole.hr/</u>.

Navedena adresa e-Dnevnika upisuje se izravno u adresnu traku preglednika, a ne u Google tražilicu jer Google neće pronaći e-Dnevnik budući da sustav nije dostupan izvan RH.

Kao korisničko ime potrebno je unijeti svoje korisničko ime iz sustava <u>AAI@Edu.hr.</u> a za lozinku četveroznamenkasti PIN (1234) te u nastavku upisati šesteroznamenkastu jednokratnu lozinku koju je generirao token. Ako se umjesto fizičkog tokena koristi CARNetova aplikacija mToken na pametnom telefonu, potrebno je samo prepisati jednokratnu lozinku s njega bez upisivanja PIN-a.

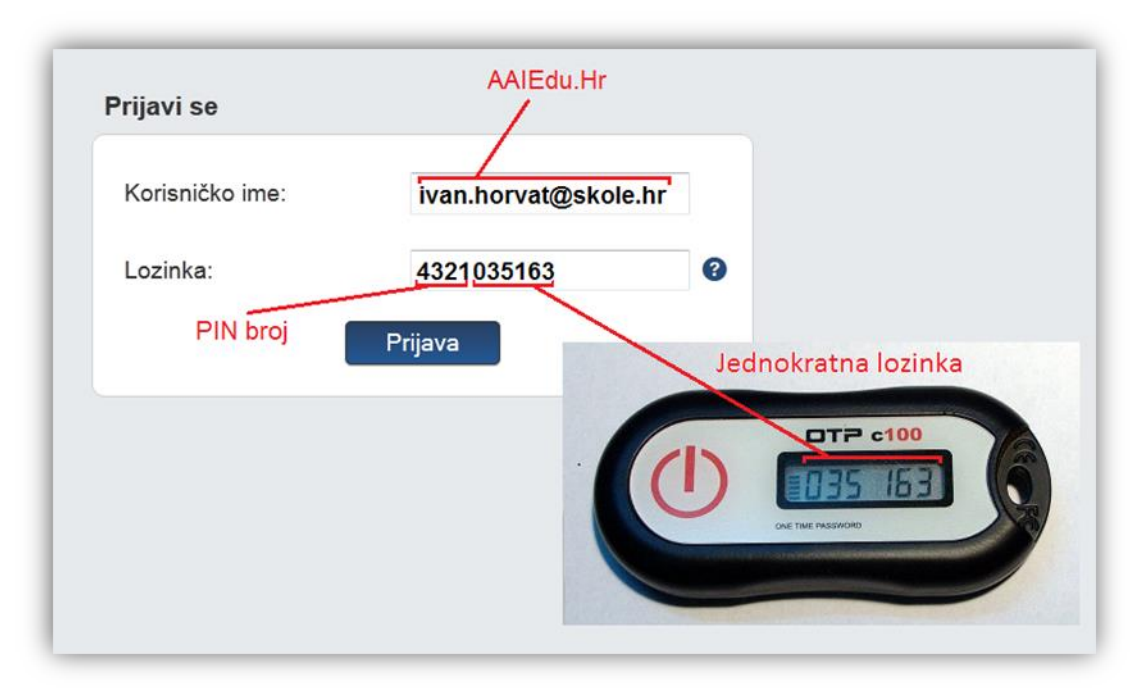

Slika 1. Prijava u sustav

Dostupno na: http://www.carnet.hr/e-dnevnik?only\_mod\_instance=241\_92073\_0&mfs\_dwn=1268, 26.4.2017.

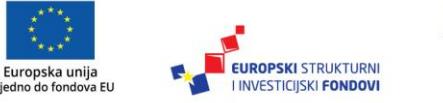

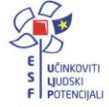

<sup>&</sup>lt;sup>2</sup> Tekst preuzet s Hrvatska akademska i istraživačka mreža – CARNet (2017e). **e-Dnevnik upute za nastavnike**. (str. 2).

Vježba

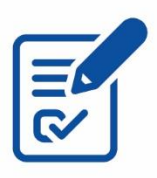

Slijedeći gore navedene upute za prijavu u sustav, prijavite se u testnu verziju e-Dnevnika na adresi: <u>https://e-dnevnik-test.skole.hr</u>.

# I. Korištenje e-Dnevnika za administratore

# Sučelje administracije škole<sup>3</sup>

U donjem lijevom kutu odabiremo "Školski admin" > "Postavke" čime otvaramo sučelje administracije škole. Administrator uređuje podatke na razini škole (dodaje korisnike, odabire predmete za školu, dodjeljuje nastavnicima predmete, radi grupne zamjene, kreira razredne odjele i odabire ravnatelja).

| e-Dnevnik                            |                                          |
|--------------------------------------|------------------------------------------|
| Administracija                       | Izvještaji                               |
| Korisnici                            | Popis pisanih zadača za sve razrede      |
| Odaberi predmete za školu            | Popis učenika                            |
| Dodijeli nastavnicima predmete       | Popis učenika sa IOOP statusom           |
| Grupna zamjena                       | Raspored održanih radnih sati            |
| Razredni odjeli i grupe              | Srednje ocjene po razredima i predmetima |
| Odaberi ravnatelja                   | Izostanci po razredima i tipu izostanka  |
|                                      | Usporedni izvještaji za kraj godine      |
| Zahtjevi za nadzor                   | Zaduženja nastavnika                     |
| Zahtjevi i pregled nadzora           | Realizacija sati                         |
|                                      | Zamjene nastavnika                       |
| Ostalo                               |                                          |
| nika                                 |                                          |
| Odabir razredne knjige<br>zultacije) |                                          |
| Postavke                             |                                          |
|                                      |                                          |
|                                      |                                          |
| Odjava                               |                                          |
|                                      |                                          |
| Monika Vuletić                       | Osnovna škol<br>Nija odabr               |
| SKOSK BUILT                          | https://e-doeunik.skole.hr/settinos#     |

Slika 2. Početno sučelje administracije škole

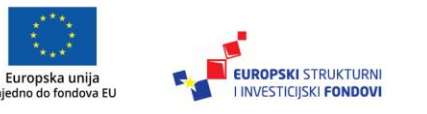

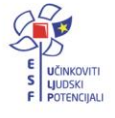

<sup>&</sup>lt;sup>3</sup> Tekst preuzet s Hrvatska akademska i istraživačka mreža – CARNet (2017c). **e-Dnevnik upute za** administratore. (str. 2).

Dostupno na: <u>http://www.carnet.hr/e-dnevnik?only\_mod\_instance=241\_92073\_0&mfs\_dwn=1268</u>, 27.4.2017.

# Korisnici

#### Uređivanje postojećih i dodavanje novih<sup>4</sup>

U sučelju administracije škole odabiremo "Korisnici". Novog nastavnika možemo dodati klikom miša na "Dodaj korisnika" ili klikom na "Povuci iz e-Matice".

| Izvoz ▼                              |                                          |                                                                                                    |                       |                                                                         | Resetiraj PIN Ukloni token | i korisnika Ukloni korisnika                                                                                                    | Ured                                                                 | 🗜 Dodaj korisnika 🔹 Povuci iz eMatice                                                       |
|--------------------------------------|------------------------------------------|----------------------------------------------------------------------------------------------------|-----------------------|-------------------------------------------------------------------------|----------------------------|----------------------------------------------------------------------------------------------------|----------------------------------------------------------------------|---------------------------------------------------------------------------------------------|
| Token                                |                                          | Zadnja prijava                                                                                                    | Spol                  | OIB                                                                     | ničko ime                  | Koris                                                                                                    | Vrsta                                                                | Prezime i ime                                                                               |
| 1000416108799                        | 3                                        | 22.02.2017. 17:02:23                                                                                                 | Ż                     | 76859262176                                                             | tea.antolic3@skole.hr      |                                                                                                    | nastavnik                                                            | Antolić Matić Tea                                                                           |
| 1000416108798 🥒                      | )2                                       | 22.02.2017. 13:20:02                                                                                                 | Ż                     | 17586354923                                                             |                            | gabrijela.balkovic@skole.hr                                                                                                    | nastavnik                                                            | Balković Gabrijela                                                                          |
| 1003515200391 🧷                      | 6                                        | 22.02.2017. 11:49:16                                                                                                 | Ž                     | 37863348961                                                             |                            | danijela.daljevic@skole.hr                                                                                                    | nastavnik                                                            | Bobinac Danijela                                                                            |
| 1003515200400 🥒                      | 17                                       | 22.02.2017. 22:00:47                                                                                                 | Ż                     | 73874227404                                                             |                            | barbara.crncan@skole.hr                                                                                                    | nastavnik                                                            | Crnčan Barbara                                                                              |
| 1000416108786 🥒                      | 58                                       | 22.02.2017. 10:47:58                                                                                                 | Ż                     | 41592047367                                                             |                            | snjezana.corak@skole.hr                                                                                                    | nastavnik                                                            | Čorak Snježana                                                                              |
| 1000416108817 🧪                      | 9                                        | 14.02.2017. 13:37:39                                                                                                 | Ż                     | 85948769736                                                             |                            | marija.dincec@skole.hr                                                                                                    | stručni suradnik                                                     | Dinčec Marija                                                                               |
| 1003<br>1003<br>1003<br>1003<br>1003 | 12 · · · · · · · · · · · · · · · · · · · | 22.02.2017. 13:20:02<br>22.02.2017. 11:49:16<br>22.02.2017. 22:00:47<br>22.02.2017. 10:47:58<br>14.02.2017. 13:37:39 | Ž<br>Ž<br>Ž<br>Ž<br>Ž | 17586354923<br>37863348961<br>73874227404<br>41592047367<br>85948769736 |                            | gabrijela balkovic@skole.hr<br>danijela.daljevic@skole.hr<br>barbara.crncan@skole.hr<br>snjezana.corak@skole.hr<br>marija.dincec@skole.hr | nastavnik<br>nastavnik<br>nastavnik<br>nastavnik<br>stručni suradnik | Balković Gabrijela<br>Bobinac Danijela<br>Črmčan Barbara<br>Čorak Snježana<br>Dinčec Marija |

Slika 3. Ažuriranje korisnika

Odabirom bilo kojeg postojećeg nastavnika, prikazat će se dodatni gumbi za uređivanje i uklanjanje korisnika, resetiranje PIN-a te dodavanje ili uklanjanje tokena korisniku.

Klikom na "Dodaj korisnika" otvara se novi prozor "Uređivanje korisnika". Novom korisniku unosimo ime i prezime, odabiremo vrstu iz padajućeg izbornika (nastavnik, školski administrator, stručni suradnik), unosimo OIB nastavnika, datum rođenja (u formatu "ggggmm-dd"), korisničku oznaku (iz sustava HUSO), e-mail adresu, spol nastavnika, zvanje i stručnu spremu.

<sup>4</sup> Tekst preuzet s Hrvatska akademska i istraživačka mreža – CARNet (2017c). **e-Dnevnik upute za** administratore. (str. 3-5).

Dostupno na: <u>http://www.carnet.hr/e-dnevnik?only\_mod\_instance=241\_92073\_0&mfs\_dwn=1268</u>, 27.4.2017.

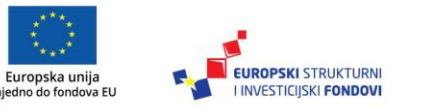

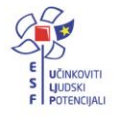

| Uređivanje korisnika           |                             | Zatvori |
|--------------------------------|-----------------------------|---------|
| Ime:                           | e-Dnevnik                   | *       |
| Prezime:                       | Upute                       | *       |
| Vrsta:                         | školski admin               | -       |
| OIB:                           | 11111100016                 | *       |
| Datum rođenja (gggg-mm-dd):    | 1988-12-30                  | *       |
| Korisnička oznaka (@skole.hr): | e-dnevnik-hd.upute@skole.hr | *       |
| E-mail:                        | e-dnevnik-hd.upute@skole.hr | *       |
| Spol:                          | muško                       | •       |
| Zvanje - zanimanje:            | prof                        | *       |
| Stručna sprema:                | VSS                         | *       |
| s                              | premi                       |         |

Slika 4. Uređivanje podataka korisnika

#### Savjet

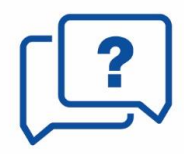

Uz imenovanog administratora e-Dnevnika, treba odrediti **jednu ili dvije osobe** kojima bi prema potrebi imenovani administrator e-Dnevnika dodao ulogu **školski admin.** 

Nove korisnike možemo povući i iz e-Matice klikom na "Povuci iz e-Matice", nakon čega s popisa djelatnika za uvoz u e-Dnevnik odabiremo djelatnike koje želimo prebaciti u e-Dnevnik. Nakon toga potrebno je kliknuti mišem na "Dodaj korisnike" kako bi isti bili dodani u e-Dnevnik ili možemo sve korisnike prebaciti u e-Dnevnik pritiskom na "Odaberi sve".

| Korisnik          | Datum rođenja | Spol | Korisničko ime             | e-adresa                   |
|-------------------|---------------|------|----------------------------|----------------------------|
| Ljiljana Bratušek | 1964-09-08    | f    | ljiljana.bratusek@skole.hr | ljiljana.bratusek@skole.hr |
| Višnja Dinčec     | 1953-10-23    | f    | visnja.dincec@skole.hr     | visnja.dincec@skole.hr     |
| Silvana Baljak    | 1981-06-15    | f    | silvana.baljak@skole.hr    | silvana.baljak@skole.hr    |
| Maja Sekanić      | 1984-06-03    | f    | maja.sekanic@skole.hr      | maja.sekanic@skole.hr      |
| lvana Balen       | 1984-05-05    | f    | ivana.balen@skole.hr       | ivana.balen@skole.hr       |
| lvan Bratušek     | 1961-02-24    | m    | ivan.bratusek@skole.hr     | ivan.bratusek@skole.hr     |

Slika 5. Uvoz djelatnika iz e-Matice

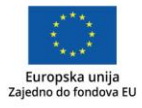

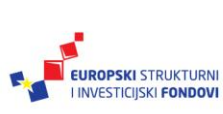

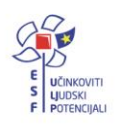

#### Dodavanje i uklanjanje tokena<sup>5</sup>

Token dodajemo tako da odaberemo željenog nastavnika, zatim kliknemo na "Dodaj token", pri čemu se otvara novi prozor "Dodjela tokena" za upis broja tokena. Broj tokena vidljiv je na poleđini fizičkog tokena (ispod bar-koda) ili prilikom generiranja jednokratne lozinke na mTokenu.

Za brisanje podataka o tokenu, kliknemo na "Ukloni token".

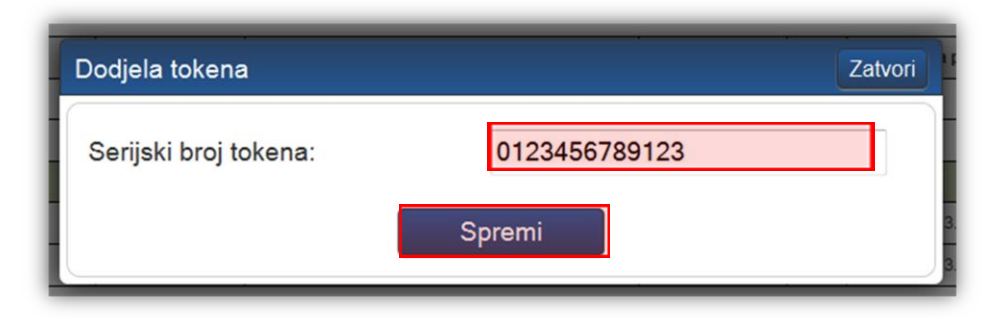

Slika 6. Dodjela tokena

Nastavnicima koji su već dodani u neku drugu školu koja koristi e-Dnevnik nije potrebno dodavati novi token . Serijski broj tokena koji je pridružen nastavniku u drugoj školi bit će automatski pridružen nastavniku i za vašu školu.

Savjet

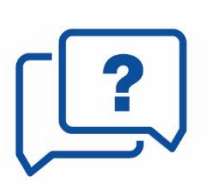

Ako nastavnik radi u više škola i obrišete mu token, taj nastavnik neće imati mogućnost prijave u e-Dnevnik drugih škola u kojima je zaposlen. **Umjesto brisanja tokena možemo ukloniti nastavnika s popisa korisnika iz ustanove ako više nije zaposlen u školi.** 

# Odabir predmeta za školu<sup>6</sup>

U sučelju administracije škole odabiremo "Odaberi predmete za školu". Unosimo sve predmete koji se predaju u svim razredima škole. Upisujemo dio naziva predmeta (minimalno tri slova) i iz padajućeg izbornika odabiremo željeni predmet među ponuđenima te nakon toga kliknemo na "Dodaj". Za brisanje predmeta pritisne se na crveni križić s desne strane uz željeni predmet.

Dostupno na: <u>http://www.carnet.hr/e-dnevnik?only\_mod\_instance=241\_92073\_0&mfs\_dwn=1268</u>, 27.4.2017.

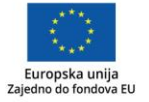

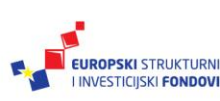

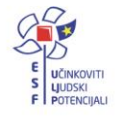

<sup>&</sup>lt;sup>5</sup> Tekst preuzet s Hrvatska akademska i istraživačka mreža – CARNet (2017c). **e-Dnevnik upute za administratore**. (str. 5-6).

Dostupno na: <u>http://www.carnet.hr/e-dnevnik?only\_mod\_instance=241\_92073\_0&mfs\_dwn=1268</u>, 27.4.2017.

<sup>&</sup>lt;sup>6</sup> Tekst preuzet s Hrvatska akademska i istraživačka mreža – CARNet (2017c). **e-Dnevnik upute za administratore**. (str. 6-7).

| Povijest                          | Dodaj |   |
|-----------------------------------|-------|---|
| Povijest                          |       |   |
| Povijest antičke drame            |       | × |
| Povijest arhitekture i umjetnosti |       | × |
| Povijest civilizacija             |       | × |
| Povijest filma                    | -     | × |
| Informatika                       |       | × |
| Klinička medicina                 |       | × |
| Matematika                        |       | × |

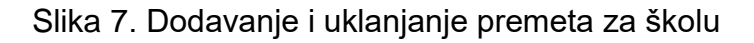

# Dodjela predmeta nastavnicima<sup>7</sup>

Nakon dodavanja nastavnika i predmeta u školu, nastavnicima treba dodijeliti predmete koje predaju u školi pod "Dodijeli nastavnicima predmete".

Odabirom pojedinog nastavnika dodajemo mu novi predmet tako da u polje "Dodijeljeni predmeti" unesemo dio naziva predmeta (minimalno tri slova), i iz padajućeg izbornika odaberemo predmet među ponuđenima te kliknemo na gumb "Dodaj". Bitno je naglasiti da svakom razredniku treba dodati i predmet "Sat razrednika".

| Odaberite nastavnika:                      | ^ | Dodijeljeni predmeti: |       |
|--------------------------------------------|---|-----------------------|-------|
| Horvat Ivan (ivan.horvat@skole.hr)         | 2 |                       | Dodaj |
| Kovač Petar (petar.kovac@skole.hr)         | 1 |                       |       |
| Marković Marija (marija.markovic@skole.hr) | 1 | Fizika                | ×     |
| Razrednik e-Dnevnik (profesor@skole.hr)    | 2 | Informatika           | ×     |
| Upute e-Dnevnik (e-dnevnik.upute@skole.hr) | 4 |                       |       |

Slika 8. Dodjela predmeta nastavnicima

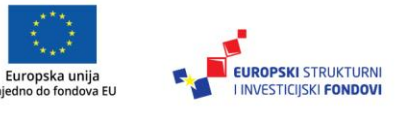

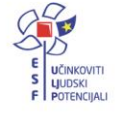

<sup>&</sup>lt;sup>7</sup> Tekst preuzet s Hrvatska akademska i istraživačka mreža – CARNet (2017c). **e-Dnevnik upute za** administratore. (str. 7-8).

Dostupno na: <u>http://www.carnet.hr/e-dnevnik?only\_mod\_instance=241\_92073\_0&mfs\_dwn=1268</u>, 27.4.2017.

# Dodavanje razrednih odjela<sup>8</sup>

Da bismo kreirali razredne odjele u sučelju administracije škole, odabiremo "Razredni odjeli i grupe". U novootvorenom prozoru odabiremo školsku godinu za koju kreiramo razredne odjele zatim kliknemo na "Kreiraj razredne odjele" nakon čega će sustav povući razredne odjele iz e-Matice.

Iz e-Matice će se povući popis svih razreda u vašoj školi. Odabiremo razrede koje želimo prebaciti u e-Dnevnik te potvrdimo klikom na "Kreiraj odabrana odjeljenja".

| Kreiraj razredne | odjele 🔻                                       |             |                         |             |                   | Škol               | ska godina: 2 | 014./2015. | • |
|------------------|------------------------------------------------|-------------|-------------------------|-------------|-------------------|--------------------|---------------|------------|---|
| Razredni odjel   | Vrsta                                          | Razrednik   | Zamjenik razrednika     | Godina      | Razredna knjiga   | Jezik nac. manjine | Br. učenika   | Zaključan  |   |
| 1. a             | 1. razred srednje škole / čisti razredni odjel | test cp1    |                         | 2014,/2015. | Strukovna         |                    | 1             | NE /       |   |
| 1. a             | 1. razred osnovne škole / čisti razredni odjel | test cp     |                         | 2014,/2015. | Razredna knjiga A |                    | 1             | NE /       |   |
| 1. d             | 1. razred osnovne škole / čisti razredni odjel |             |                         | 2014./2015. |                   | Talijanski         | 0             | NE /       |   |
| 1. e-D           | 1. razred osnovne škole / čisti razredni odjel | Ivan Horvat | e-Dnevnik Administrator | 2014./2015. | Razredna knjiga A |                    | 10            | NE /       |   |

Slika 9. Kreiranje razrednih odjela

Odabirom postojećeg razreda možemo urediti razred ili ga obrisati (samo ako ne postoje nikakvi dodatni zapisi vezani za razred). Prilikom uređivanja razreda možemo postaviti/promijeniti razrednika, dodati zamjenika razrednika te jezik za odabranu razrednu knjigu.

#### Grupne zamjene 9

Za svakog nastavnika koji je odsutan moguće je odrediti zamjenske nastavnike.

Odabirom "Školski admin" > "Postavke" > "Administracija škole"> "Grupna zamjena" i klikom na gumb "Dodaj" otvara se novi prozor gdje odabiremo nastavnika, predmet, zamjenu, datum početka, datum završetka mijenjanja nastavnika i razrede.

Dostupno na: <u>http://www.carnet.hr/e-dnevnik?only\_mod\_instance=241\_92073\_0&mfs\_dwn=1268</u>, 27.4.2017.

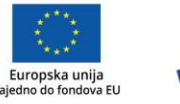

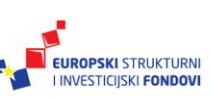

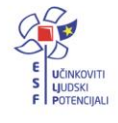

<sup>&</sup>lt;sup>8</sup> Tekst preuzet s Hrvatska akademska i istraživačka mreža – CARNet (2017c). **e-Dnevnik upute za** administratore. (str. 12-13).

Dostupno na: <u>http://www.carnet.hr/e-dnevnik?only\_mod\_instance=241\_92073\_0&mfs\_dwn=1268</u>, 27.4.2017.

<sup>&</sup>lt;sup>9</sup> Tekst preuzet s Hrvatska akademska i istraživačka mreža – CARNet (2017c). **e-Dnevnik upute za** administratore. (str. 8-9).

|                                                  | Zatvori                           |
|--------------------------------------------------|-----------------------------------|
| Odaberite nastavnika:                            | odaberite nastavnika 🗸 *          |
| Odaberite predmet:                               | odaberite predmet 🔹 *             |
| Odaberite zamjenu:                               | odaberite zamjenu 🔹 *             |
| Datum početka:                                   | *                                 |
| Datum završetka:                                 | *                                 |
| Odaberite razrede: *                             | Odaberi sve razrede               |
| Molimo odaberite nastavnika i predmet kako biste | mogli odabrati razrede za zamjenu |
|                                                  |                                   |
|                                                  |                                   |
|                                                  | *                                 |
| U                                                | nesi                              |

Slika 10. Uređivanje grupne zamjene

# Odabir ravnatelja<sup>10</sup>

U sučelju "Administracija škole" odabiremo "Odabir ravnatelja" i iz padajućeg izbornika odaberemo ravnatelja škole među ranije dodanim nastavnicima.

| Unos ravnatelja |             | Zatvori |
|-----------------|-------------|---------|
| Ravnatelj:      | Ivan Horvat | T       |
|                 | Spremi      |         |

Slika 11. Odabir ravnatelja

# Kombinirane grupe učenika<sup>11</sup>

Ako škola ima predmete (izborne i fakultativne te dopunske i dodatne nastave) na čijim satima su učenici više različitih razrednih odjela, moguće je stvoriti kombiniranu grupu učenika tih odjela. Za grupe učenika unutar istog razrednog odjela ova opcija se ne koristi.

Dostupno na: http://www.carnet.hr/e-dnevnik?only\_mod\_instance=241\_92073\_0&mfs\_dwn=1268, 26.4.2017.

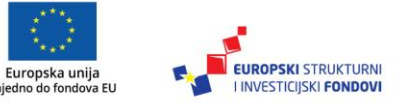

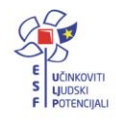

<sup>&</sup>lt;sup>10</sup> Tekst preuzet s Hrvatska akademska i istraživačka mreža – CARNet (2017c). **e-Dnevnik upute za administratore**. (str. 15).

Dostupno na: <u>http://www.carnet.hr/e-dnevnik?only\_mod\_instance=241\_92073\_0&mfs\_dwn=1268</u>, 27.4.2017.

<sup>&</sup>lt;sup>11</sup> Tekst preuzet s Hrvatska akademska i istraživačka mreža – CARNet (2017e). **e-Dnevnik upute za nastavnike**. (str. 5).

Odabiremo "Školski admin" > "Postavke" > "Ostalo" > "Dodaj kombiniranu grupu učenika".

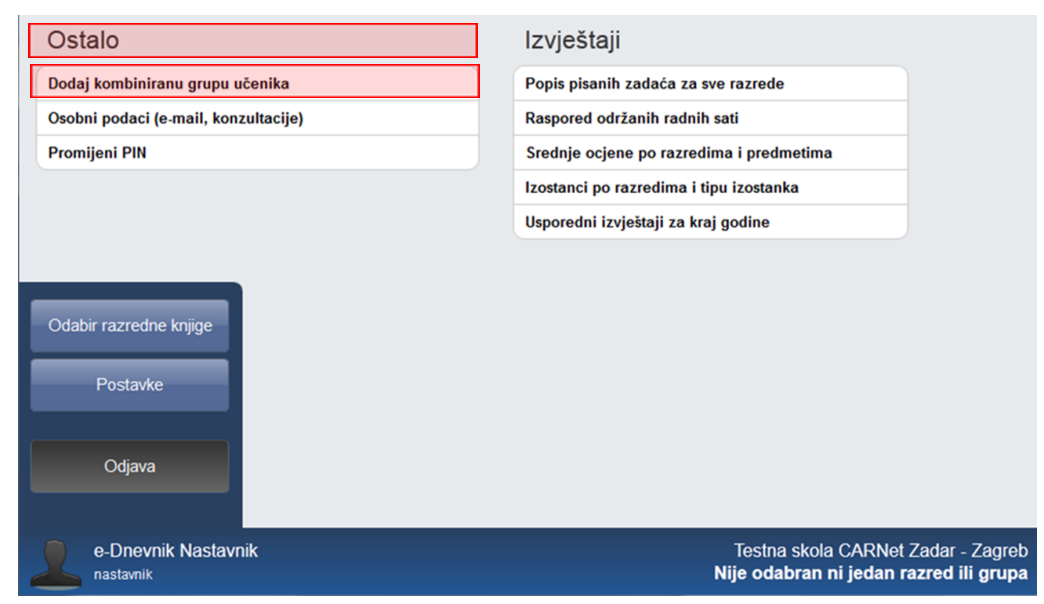

Slika 12. Uređivanje grupne zamjene

U novootvorenom prozoru "Dodavanje kombinirane grupe učenika" potrebno je unijeti "Oznaka grupe" (naziv grupe, npr. "Napredna informatika"), "Predmet" (ponuđeno ovisi o predmetnom nastavniku, npr. "Informatika"), "Vrsta predmeta" (redovni, izborni, fakultativni, praksa, dopunska nastava, dodatna nastava), "Strani jezik" (1., 2. ili određeni redni broj), "Predmet se održava" (tijekom cijele godine ili određeno polugodište), "Školska godina" i "Voditelj grupe". Nakon što se kreira, grupa će se nalaziti na popisu razrednih knjiga.

| Dodavanje kombinirane grupe učenika |                           | Zat | vori |
|-------------------------------------|---------------------------|-----|------|
| Oznaka grupe:                       |                           |     | *    |
| Predmet:                            | odaberite predmet         | Ŧ   | *    |
| Vrsta predmeta:                     | odaberite vrstu           | ٠   | *    |
| Strani jezik?                       | nije strani jezik         | ٠   |      |
| Predmet se održava:                 | odaberite kada se održava |     | *    |
| Školska godina:                     | 2016-2017                 | ۲   | *    |
| Voditelj grupe:                     | odaberite voditelja       | ٠   | *    |
|                                     | Jnesi                     |     |      |

Slika 13. Dodavanje kombinirane grupe učenika

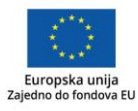

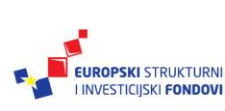

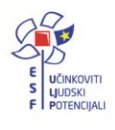

# Brisanje i ispravci u razrednoj knjizi

#### Uređivanje radnog dana i izostanaka<sup>12</sup>

Administrator e-Dnevnika nema ovlasti upisivati razredne radne sate koje ne predaje. **On može samo uređivati ili brisati postojeće i to** odabirom "Dnevnik rada" > "Radni tjedni"> "Izbornik" > "Uredi dan".

Za promjenu neispravne evidencije ili brisanje radnog sata ili izostanka, kliknemo na izostanak ili radni sat te zatim na gumb "Uredi" ili "Obriši". Brisanjem radnog sata brišu se i svi izostanci.

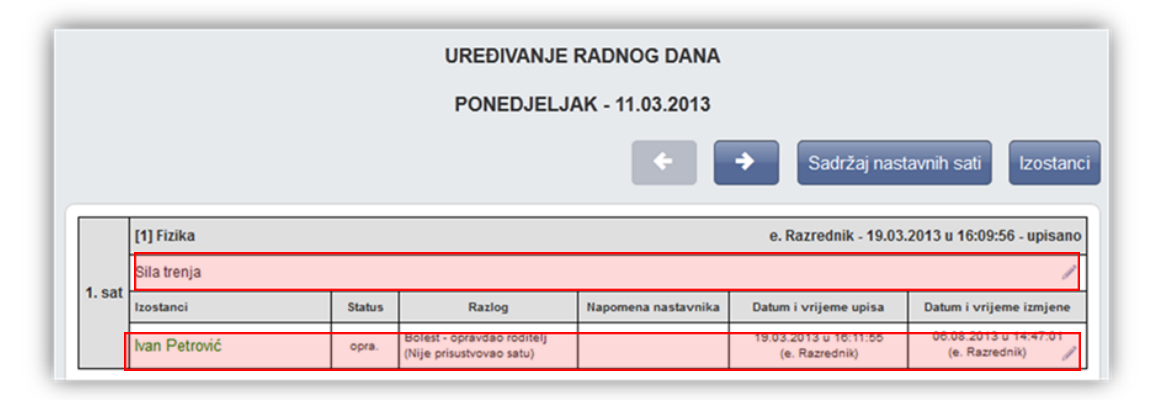

Slika 14. Uređivanje radnog dana

Administrator kod brisanja i ispravaka u razrednoj knjizi treba unijeti jednokratnu lozinku s tokena. Nakon što je lozinka unesena, administrator lozinku ne mora unositi sljedećih 10 minuta ako treba napraviti dodatne ispravke ili brisanja.

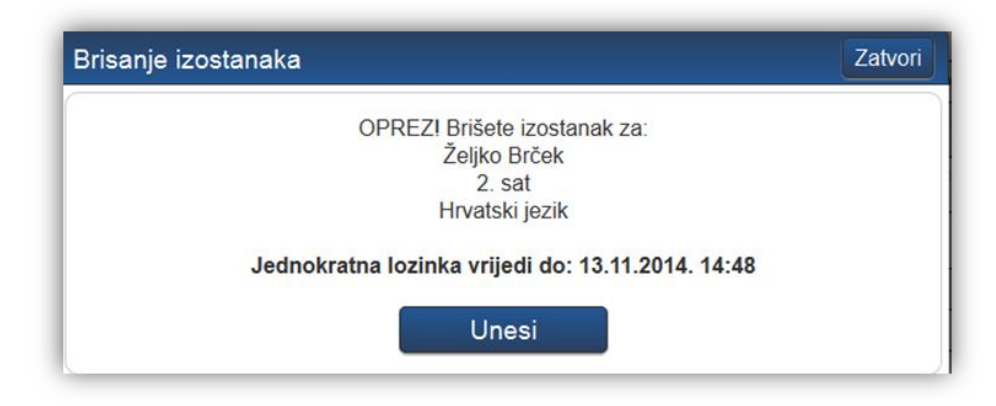

Slika 15. Brisanje izostanka

Dostupno na: <u>http://www.carnet.hr/e-dnevnik?only\_mod\_instance=241\_92073\_0&mfs\_dwn=1268</u>, 27.4.2017.

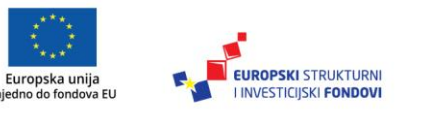

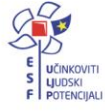

<sup>&</sup>lt;sup>12</sup> Tekst preuzet s Hrvatska akademska i istraživačka mreža – CARNet (2017c). **e-Dnevnik upute za** administratore. (str. 17-18).

#### Brisanje bilješki i ocjena<sup>13</sup>

#### Administrator e-Dnevnika nema ovlasti upisivati ocjene i bilješke iz predmeta koje ne predaje učenicima.

Administrator e-Dnevnika može učeniku obrisati neispravno unesenu ocjenu i bilješku tako da odabere bilješku (za brisanje ocjene je također je potrebno kliknuti na njenu bilješku) te zatim pritisne na gumb "Obriši (admin)". Nakon toga otvara se novi prozor "Brisanje ocjene/bilješke". Brisanje je potrebno potvrditi upisom jednokratne lozinke s tokena i na kraju potvrditi klikom na gumb "Obriši".

|                                      |                     | Obriši (admin)                                   |         |        |           |          |
|--------------------------------------|---------------------|--------------------------------------------------|---------|--------|-----------|----------|
|                                      | Brisanje ocjen      | e/bilješke                                       | Zatvori |        |           |          |
| Informatika                          |                     | Želite li obrisati ocjenu?                       |         | IV     | v         | VI       |
| usmeni ispit                         | Ocjena:<br>Bilieška | Vrlo dobar<br>Binarni sustavi, broj bodova 49/60 |         |        |           |          |
| pismeni ispit                        | Datum               | dasdadaw<br>25.03.2013.                          |         |        |           |          |
| zalaganje                            | Datum upisa:        | 25. 03. 2013. 10:34:52                           |         |        |           |          |
| ZAKLJUČENO                           | opisao.             | e-Dilevilik Kazi edilik                          |         |        |           |          |
|                                      |                     | Jednokratna lozinka: ••••••• *                   |         | Pr     | osjek ocj | ena: 4,0 |
| Bilješka                             |                     |                                                  |         | Dat    | um upis   | a        |
| Binarni sustavi, broj bo<br>dasđađaw |                     | Obriši                                           |         | 5.03.2 | 2013 10:3 | 4 /      |

Slika 16. Brisanje ocjene/bilješke

# Zahtjevi za nadzorom razrednih knjiga<sup>14</sup>

U postavkama administratorskog sučelja unutar grupe "Zahtjevi za nadzor" dostupna je opcija "Zahtjevi i pregled nadzora". Ovdje možete pregledati zahtjeve za uvid u vaše razredne knjige od strane djelatnika Agencije za odgoj i obrazovanje, Agencije za strukovno obrazovanje i obrazovanje odraslih te Inspekcije Ministarstva znanosti i obrazovanja. Odabirom opcije "Zahtjevi i pregled nadzor" otvorit će se sučelje na kojem ravnatelj ili administrator mogu pregledati zahtjeve za uvid u razredne knjige. Na navedenom dijelu sučelja ravnatelj ili administrator e-Dnevnika mogu odbiti ili odobriti zahtjev za uvid u razredne knjige. Nakon što je zahtjev odobren, djelatnik koji je zatražio nadzor moći će izvršiti nadzor nad razrednim knjigama te prema potrebi unijeti bilješku u dnevnik rada i bilješku o pregledu razredne knjige.

Dostupno na: http://www.carnet.hr/e-dnevnik?only mod instance=241 92073 0&mfs dwn=1268, 27.4.2017.

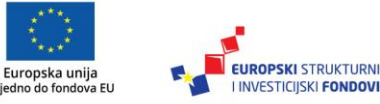

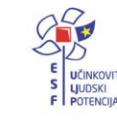

INVESTICIJSKI FONDOVI

<sup>&</sup>lt;sup>13</sup> Tekst preuzet s Hrvatska akademska i istraživačka mreža – CARNet (2017c). e-Dnevnik upute za administratore. (str. 18-19).

Dostupno na: http://www.carnet.hr/e-dnevnik?only mod instance=241 92073 0&mfs dwn=1268, 27.4.2017.

<sup>&</sup>lt;sup>14</sup> Tekst preuzet s Hrvatska akademska i istraživačka mreža – CARNet (2017c). **e-Dnevnik upute za** administratore. (str. 22-22).

| Administracija                                                                                                    |
|----------------------------------------------------------------------------------------------------|
| Korisnici                                                                                                    |
| Odaberi predmete za školu                                                                                                    |
| Dodijeli nastavnicima predmete                                                                                                    |
| Grupna zamjena                                                                                                    |
| Razredni odjeli i grupe                                                                                                    |
| Odaberi ravnatelja                                                                                                    |
| Zahtjevi za nadzor                                                                                                    |
|                                                                                                    |
| Zahtjevi i pregled nadzora                                                                                                    |
| Zahtjevi i pregled nadzora                                                                                                    |
| Zahtjevi i pregled nadzora<br>Ostalo<br>Dodaj kombiniranu grupu učenika                                                                                                    |
| Zahtjevi i pregled nadzora Ostalo Dodaj kombiniranu grupu učenika Osobni podaci (e-mail, konzultacije)                                                                             |
| Zahtjevi i pregled nadzora Ostalo Dodaj kombiniranu grupu učenika Osobni podaci (e-mail, konzultacije) Odabir jezika nacionalnih manjina                                           |
| Zahtjevi i pregled nadzora Ostalo Dodaj kombiniranu grupu učenika Osobni podaci (e-mail, konzultacije) Odabir jezika nacionalnih manjina Promijeni školu                           |
| Zahtjevi i pregled nadzora Ostalo Dodaj kombiniranu grupu učenika Osobni podaci (e-mail, konzultacije) Odabir jezika nacionalnih manjina Promijeni školu Prilagodba veličine slova |

Slika 17. Zahtjevi za uvid u razredne knjige

Kada je zatražen uvid u razredne knjige, administratoru i ravnatelju će, osim poruke na adresu elektroničke pošte, na njihovom sučelju u e-Dnevniku biti prikazana obavijest da je zatražen pregled razrednih knjiga od osobe iz Agencije za odgoj i obrazovanje, Agencije za strukovno obrazovanje i obrazovanje odraslih ili Inspekcije MZO-a.

| Odabir razredne knjige           |
|----------------------------------|
| Postavke                         |
| Zahtjevi za nadzor (1)           |
| Odjava                           |
| e-Dnevnik Upute<br>školski admin |

Slika 18. Obavijest da je zatražen uvid u razredne knjige

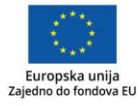

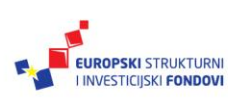

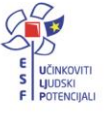

# II. Korištenje e-Dnevnika za razrednike

# Odabir razredne knjige<sup>15</sup>

U sučelju za odabir razredne knjige razrednik vidi razredne knjige odjela u kojima predaje neki predmet (bijela pozadina) te razrednu knjigu svog razreda (zelena pozadina) i nastavnika koji ima ulogu zamjenika razrednika (narančasta pozadina). Zamjeniku razrednika pripadaju jednake ovlasti kao i razredniku.

|   |                           |                                  | Školska godina: | 2012/2013       | Ŧ |
|---|---------------------------|----------------------------------|-----------------|-----------------|---|
| ( | Odaberite razrednu knjigu |                                  |                 |                 |   |
|   | 2.c                       | Petar Kovač, Ivan Horvat         | 2. razrec       | l srednje škole | e |
|   | 2.f                       | Jure Vratar, e-Dnevnik Razrednik | 2. razreo       | l srednje škol  | е |
|   | 3.a                       | e-Dnevnik Razrednik              | 3. razreo       | l srednje škole | е |

#### Slika 19. Odabir razredne knjige

# Administracija učenika

#### Povlačenje učenika iz e-Matice<sup>16</sup>

Odabiremo "Imenik" > "Izbornik" (Kvadratić s tri crte) > "Administracija učenika"> "Izbornik" (Kvadratić s tri crte) > "Povuci iz eMatice".

Povlačenje učenika iz e-Matice traje vremenski malo duže.

| Imenik | Pregled rada | Dnevnik rada | Zapisnici | ≡ | Izbornik                      |
|--------|--------------|--------------|-----------|---|-------------------------------|
|        |              |              |           |   | Image: Administracija učenika |
|        |              |              |           |   | 📩 Povuci iz eMatice           |
|        |              |              |           |   | 🕹 Prebaci u eMaticu           |
|        |              |              |           |   | i≡ Dodijeli redne brojeve     |
|        |              |              |           |   | Administracija predmeta       |

Slika 20. Povlačenje učenika iz e-Matice

Dostupno na: <u>http://www.carnet.hr/e-dnevnik?only\_mod\_instance=241\_92073\_0&mfs\_dwn=1330</u>, 30.4.2017.

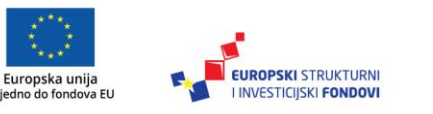

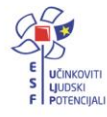

<sup>&</sup>lt;sup>15</sup> Tekst preuzet s Hrvatska akademska i istraživačka mreža – CARNet (2017d). **e-Dnevnik upute za** razrednike i stručno osoblje. (str. 3).

Dostupno na: <u>http://www.carnet.hr/e-dnevnik?only\_mod\_instance=241\_92073\_0&mfs\_dwn=1330</u>, 30.4.2017.

<sup>&</sup>lt;sup>16</sup> Tekst preuzet s Hrvatska akademska i istraživačka mreža – CARNet (2017d). **e-Dnevnik upute za** razrednike i stručno osoblje. (str. 4-5).

Nakon uspješnog povlačenja učenika iz e-Matice, prikazat će se popis učenika s njihovim podacima.

|    |                             | Učenik               | Podaci iz  | OIB         | Program                  | Matični br. | Status          | Spol | Narodnost | Majka  | Otac  | Datum rođ.  | Mjesto rođ.   |
|----|-----------------------------|----------------------|------------|-------------|--------------------------|-------------|-----------------|------|-----------|--------|-------|-------------|---------------|
|    |                             | Nikola Finomehaničar | eMatice    | 53269853327 | Tehničar za finomehaniku |             | Redovito upisan | m    | Armenac   | Gorana | Goran | 03.08.2013. | Zagorska Sela |
|    |                             |                      | e-Dnevnika |             |                          |             |                 | ž    |           |        |       |             |               |
|    |                             | Ivan Glazbenik       | eMatice    | 56984521366 | Tehničar za energetiku   |             | Redovito upisan | m    | Armenac   |        |       | 07.01.2013. | Pula          |
| 2  |                             |                      | e-Dnevnika |             |                          |             |                 | ž    |           |        |       |             |               |
|    |                             | Ivan Strojar         | eMatice    | 63269856322 | Strojarski tehničar      |             | Redovito upisan | m    | Armenac   | Testm  | Testt | 04.08.2013. | Zaglav        |
| 3. | `                           |                      | e-Dnevnika |             |                          |             |                 | ž    |           |        |       |             |               |
|    |                             |                      |            |             |                          |             |                 |      |           |        |       |             |               |
|    | Prenesi učenike u e-Dnevnik |                      |            |             |                          |             |                 |      |           |        |       |             |               |

#### Slika 21. Popis učenika

Ako su pronađeni podaci o učenicima ispravni, pritisnemo na gumb "Prenesi učenike u e-Dnevnik". Učenicima je još potrebno dodijeliti redne brojeve klikom na "Izbornik", a zatim "Dodijeli redne brojeve".

#### Uređivanje podataka učenika<sup>17</sup>

Uređivanje podataka učenika započinjemo odabirom "Imenik" > "Izbornik" (Kvadratić s tri crte) > "Administracija učenika"> željeni učenik:

# Administracija učenika Image: State in the state in the s

Slika 22. Administracija učenika

Nakon toga odabiremo opciju koju želimo urediti za pojedinog učenika (Osobni podaci, Fotografija, Pedagoške mjere, Kontakti, Vladanje, Opći uspjeh).

Dostupno na: <u>http://www.carnet.hr/e-dnevnik?only\_mod\_instance=241\_92073\_0&mfs\_dwn=1330</u>, 30.4.2017.

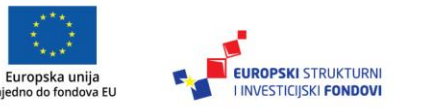

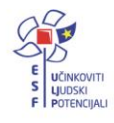

<sup>&</sup>lt;sup>17</sup> Tekst preuzet s Hrvatska akademska i istraživačka mreža – CARNet (2017d). **e-Dnevnik upute za razrednike i stručno osoblje**. (str. 5 -13). Dostupno na: http://www.carnet.hr/e-dnevnik?only\_mod\_instance=241\_92073\_0&mfs\_dwn=1330,

| e-Dnevnik                                                      |               |             |                 |          |          | Imenik   | Pregled rada | a Dnevnik rada |
|----------------------------------------------------------------|---------------|-------------|-----------------|----------|----------|----------|--------------|----------------|
|                                                                | Osobni podaci | Fotografija | Pedagoške mjere | Predmeti | Kontakti | Vladanje | Opći uspjeh  | Ukloni         |
| 1. Marija Marić<br>3. razred srednje škole, smjer: Konobar     |               |             |                 |          |          |          |              |                |
| 2. Ivana Perić<br>3. razred srednje škole, smjer: Ljevač - JMO |               |             |                 |          |          |          |              |                |
| 3. Ivan Petrović<br>3. razred srednje škole, smjer: Konol      | bar           |             |                 |          |          |          |              |                |

Slika 23. Uređivanje podataka učenika

#### Osobni podaci

Učeniku možemo dodati redni broj u razredu (kojim redoslijedom će učenici biti prikazani u imeniku), izvannastavne aktivnosti, izvanškolske aktivnosti i bilješku razrednika.

| 4. Ivan Glazbe                            | nik                                         | Osobni | podaci | Fotografija                          | Pedagoške mjere                                            | Predmeti                           | Kontakti                           | Vladanje                        | Opći uspjeh      |
|-------------------------------------------|---------------------------------------------|--------|--------|--------------------------------------|------------------------------------------------------------|------------------------------------|------------------------------------|---------------------------------|------------------|
|                                           |                                             |        |        |                                      |                                                            |                                    | — Za                               | adnja izmjena: (                | 05.06.2014 10:25 |
| Redni broj:                               | 4                                           |        | * N    | lema podataka                        | a o roditeljima!                                           |                                    |                                    |                                 |                  |
| Razred:                                   | 1. razred osnovne škole                     |        |        |                                      |                                                            |                                    |                                    |                                 |                  |
| Program:                                  | Osnovna škola - redovni program (8 go       | d.) 🗙  |        |                                      |                                                            |                                    |                                    |                                 |                  |
| Matični broj:<br>Status:<br>Prebivalište: | 21-2<br>Redovito upisan<br>Ilica 21, Zagreb |        |        | — Za ažuriranje<br>potrebno je koris | podataka o razredu, progi<br>titi opciju 'Povuci iz eMatic | ramu, matičnon<br>e' koja se nalaz | n broju, prebiva<br>i u desnom izt | alištu i roditeljin<br>porniku! | าล               |
| Status 1. polugodište:                    | Aktivan                                     | T      |        |                                      |                                                            |                                    |                                    |                                 |                  |
| Status 2. polugodište:                    | Aktivan                                     | •      |        |                                      |                                                            |                                    |                                    |                                 |                  |
| Izvannastavne aktivnosti:                 | dramska grupa<br>košarka                    | 1.     |        |                                      |                                                            |                                    |                                    |                                 |                  |
| Izvanškolske aktivnosti:                  |                                             | 11     |        |                                      |                                                            |                                    |                                    |                                 |                  |
| Bilješka razrednika:                      | predsjednik razreda                         | 1      |        |                                      |                                                            |                                    |                                    |                                 |                  |
|                                           |                                             |        | Sprei  | mi                                   |                                                            |                                    |                                    |                                 |                  |

Slika 24. Osobni podaci

#### Savjet

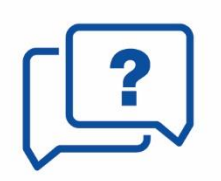

Ako se učenik **ispisao iz razreda ili se upisao u razred u drugom polugodištu**, potrebno mu je pod "Status 1. polugodište" ili "Status 2. polugodište" staviti oznaku "**Neaktivan**" za polugodište koje nije završio ili ne završava u razredu. Neaktivan učenik će u imeniku na popisu učenika biti označen sivom bojom.

#### Fotografija

Učeniku možemo dodati njegovu fotografiju. Fotografija se mora nalaziti na računalu s kojeg se postavlja ili fotografiju učenika možete dodavati i iz grupne fotografije. Grupnu fotografiju možete postaviti tako da prije spremanja fotografije stavite kvačicu na "Grupna fotografija". Nakon toga će se pojaviti gumb "Izreži iz grupne fotografije".

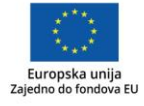

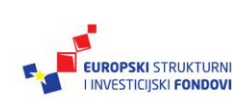

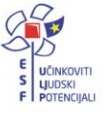

| 🗲 主 4. Milan Vukić                                                                                      | Osobni podaci | Fotografija   | Pedagoške mjere | Predmeti | E-mail kontakti | Vladanje |
|----------------------------------------------------------------------------------------------------|---------------|---------------|-----------------|----------|-----------------|----------|
| Fotografija: Browse_ No file select                                                                     | cted.         |               |                 |          |                 |          |
| Grupna fotografija 🗐                                                                                    | 」_            |               |                 |          |                 |          |
| Spremi                                                                                                  | Izr           | reži iz grupr | ne fotografije  |          |                 |          |
| Maksimalne dimenzije: 2000px * 200<br>Maksimalna veličina: 512M<br>— Ograničenja pri slanju fotografije | Юрх           |               |                 |          |                 |          |

Slika 25. Dohvat fotografije

#### Pedagoške mjere

Klikom na gumb "Dodaj pedagošku mjeru" učeniku dodajete pedagošku mjeru unošenjem mjere (Ukor, Opomena, Pohvala razrednika, itd.), datuma donošenja mjere te upisom bilješke koja opisuje mjeru. Sve unesene pedagoške mjere bit će automatski evidentirane u izvještajima "Zapisnici" > "Ostali podaci".

| < 🗲 1. Marija Marić                                                                                                    | Osobni podaci | Fotografija              | Pedagoške mjere | Predmeti | E-mail kontakti | Vladanje | Opći uspjeh |  |
|----------------------------------------------------------------------------------------------------|---------------|--------------------------|-----------------|----------|-----------------|----------|-------------|--|
| Dodaj pedagošku mjeru                                                                                                    |               |                          |                 |          |                 |          |             |  |
| Pedagoška mjera                                                                                                    | Napor         | Napomena                 |                 |          |                 |          |             |  |
| Pohvala razrednika (pisana)                                                                                                    | Iznima        | Izniman doprinos razredu |                 |          |                 |          |             |  |
| * Pedagoške miere (poticania i spriečavania) unešene u ovu tablicu bit će automatski evidentirane u izvieštalima 'Zapisnici->ostali podaci' (tablica 6) |               |                          |                 |          |                 |          |             |  |

Slika 26. Pedagoške mjere

#### Predmeti

Pod "Predmeti" pojedinom učeniku mogu se dodati ili ukloniti pojedini predmeti odabirom opcije "Dodaj učeniku predmet" ili "Dodaj učeniku SVE predmete".

| e-Dnevnik test                 |                         | Imenik Pregled rada                   | Dnevnik rada Za | apisnici | = |
|--------------------------------|-------------------------|---------------------------------------|-----------------|----------|---|
|                                | Ukloni Promijeni status | Promijeni IOOP status Promijeni smjer |                 |          |   |
| Dodaj učeniku predmet Dodaj uč | šeniku SVE predmete     |                                       |                 |          |   |
| Predmet                        |                         | Smjer                                 |                 | IOOP     |   |
| Hrvatski jezik                 |                         | Osnovna škola - redovni program       |                 | Ne       | / |
| Likovna kultura                |                         | Osnovna škola - redovni program       |                 | Ne       | / |
| Glazbena kultura               |                         | Osnovna škola - redovni program       |                 | Ne       | / |
| Matematika                     |                         | Osnovna škola - redovni program       |                 | Ne       | 1 |
|                                |                         |                                       |                 |          |   |

#### Slika 27. Predmeti

Klikom na predmet na listi moguće ga je obrisati (samo ako ne postoje zapisi ocjena ili izostanaka iz tog predmeta za učenika) ili mu promijeniti status u neaktivan (ako je učenik prestao pohađati predmet, a ima ocjene ili izostanke iz istoga). Za promjenu smjera potrebno je označiti predmet i kliknuti na "Promjeni smjer".

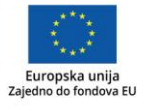

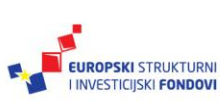

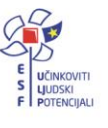

Smjer učeniku ne može promijeniti administrator e-Dnevnika, već samo razrednik. Učenicima kojima je potrebno unijeti podatke za individualizirani odgojno – obrazovni program (IOOP) treba odabrati predmet za koji je potrebno unijeti IOOP te kliknuti na "Promjeni IOOP status".

#### Kontakti

Odabirom "Dodaj kontakt" otvara se novi prozor "Uređivanje kontakta" u kojem moramo unijeti osobne podatke roditelja ili skrbnika i to obvezno (ime, prezime, vrstu, e-mail, OIB) te za opciju "Email obavijesti" odabrati "Da" i za "Pristup e-Dnevniku za roditelje" odabrati "Da". Ovo je potrebno unijeti kako bi roditelji ili skrbnici imali pravo uvida u ocjene i izostanke učenika.

| e-Dnevnik                             | Uređivanje kontakta              |                      | Zatvori | rada  |
|---------------------------------------|----------------------------------|----------------------|---------|-------|
|                                       | Ime:                             | Petar                | *       |       |
| Dodaj kontak                          | Prezime:                         | Marić                | *       |       |
|                                       | Vrsta:                           | Otac                 | • *     |       |
| Ime i prezime Vrsta                   | E-mail:                          | petar.maric@skole.hr |         | e-Dne |
| Petar Marić Otac                      | OIB:                             | 12345678990          |         |       |
| Ivana Marić Majka                     | Telefon:                         | 01 234 5695          |         |       |
| — Automatske obavijesti se šalju sval | Adresa:                          | Ivana Horvata 12     |         |       |
|                                       | Napomena:                        |                      |         |       |
|                                       | Email obavijesti:                | Da Ne                |         |       |
|                                       | Pristup e-Dnevniku za roditelje: | Da                   |         |       |
|                                       | s                                | premi                |         |       |

Slika 28. Uređivanje kontakta

#### Vladanje

Vladanje možemo unijeti za prvo ili drugo polugodište te za cijelu godinu, klikom na gumb "Dodaj vladanje", a ono može biti "uzorno", "dobro" ili "loše". Uz vladanje možemo unijeti i bilješku.

| <ul> <li>Arija Marić</li> </ul> | Osobni nodaci<br>Marija Marić | Entorrafiia Pedanoške miere | Predmeti F-mail kont<br>Zatvori | akti Vladanje Opći uspjeh |
|---------------------------------|-------------------------------|-----------------------------|---------------------------------|---------------------------|
| Dodaj vladanje                  | Polugodište:                  | cijela godina               | • *                             |                           |
| Polugodište                     | Vladanje:                     | uzorno                      | • *                             | ļ                         |
|                                 | Uzornog vladanja              |                             | .4                              |                           |
|                                 |                               | Spremi                      |                                 |                           |

Slika 29. Unos vladanja

Vladanje možemo unijeti i za veći broj učenika koristeći grupni unos. Za grupni unos vladanja učenicima potrebno je u glavnom izborniku odabrati "Imenik"> "Izbornik" (Kvadratić

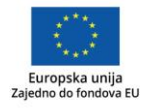

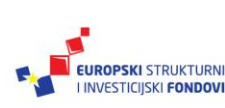

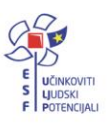

s tri crte)> "Administracija učenika" > "Izbornik" (Kvadratić s tri crte) > "Grupni unos vladanja".

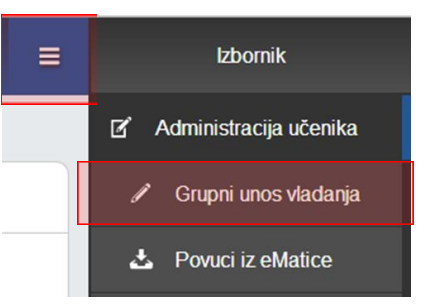

Slika 30. Grupni unos vladanja

Koristeći grupni unos, vladanje možemo unijeti tako da odaberemo polugodište i vladanje, te kliknemo na "Dodijeli svima". Za svakog učenika možemo unijeti i napomenu.

|               |                  | GRUF      | NI UNOS VLADANJA |                  |
|---------------|------------------|-----------|------------------|------------------|
| Polugodište:  | prvo polugodište | ▼ Dodijel | ii svima         |                  |
| Vladanje:     | uzorno           | Dodijel   | ii svima         |                  |
| lme i prezime | Polugodište      |           | Vladanje         | Napomena         |
| Marija Marić  | prvo polugodište | •         | uzorno           | Uzornog vladanja |
| Ivana Perić   | prvo polugodište | •         | uzorno 💌         |                  |
| Ivan Petrović | prvo polugodište | •         | uzorno           |                  |
| Milan Vukić   | prvo polugodište | •         | uzorno 💌         |                  |
| Milan Žeželj  | prvo polugodište | •         | uzorno           |                  |
|               |                  |           | Unesi            |                  |

Slika 31. Ažuriranje podataka vezanih uz grupni unos vladanja

#### Opći uspjeh

Na kartici "Opći uspjeh" odabirom "Izračunaj opći uspjeh" moguće je generirati opći uspjeh na temelju ocjena koje su učeniku zaključene.

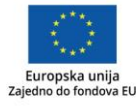

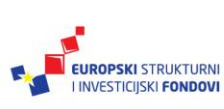

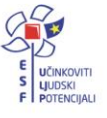

| Hrvatski jezik  |                                    |   |
|-----------------|------------------------------------|---|
| Likovna kultura | 3                                  |   |
| Glazbena kultı  | ira                                |   |
| Matematika      |                                    |   |
| Priroda i društ | /0                                 |   |
| Tjelesna i zdra | vstvena kultura (dopunska nastava) | ) |
| Engleski jezik  | I                                  |   |
| Informatika (fa | kultativni)                        |   |
| Engleski jezik  | ll (izborni)                       |   |
| Računalne mr    | eže (dopunska nastava)             |   |
| Vježbe u školi  | (dodatna nastava)                  |   |
|                 |                                    |   |

Slika 32. Opći uspjeh

# Administracija predmeta<sup>18</sup>

Odabiremo "Imenik" > "Izbornik" (Kvadratić s tri crte) > "Administracija predmeta"

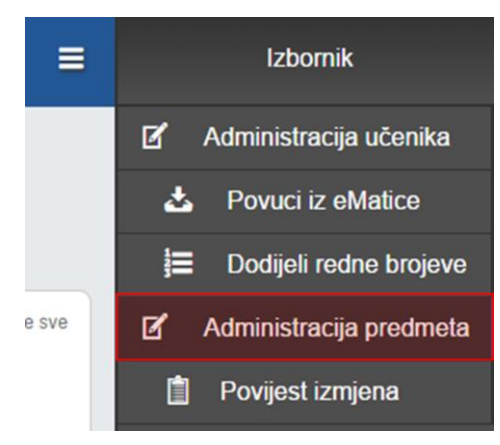

Slika 33. Administracija predmeta

U sučelju administracije predmeta prikazana je tablica s popisom predmeta razreda, programa, razdobljem održavanja predmeta i planiranim fondom sati, nastavnicima koji

<sup>18</sup> Tekst preuzet s Hrvatska akademska i istraživačka mreža – CARNet (2017d). e-Dnevnik upute za razrednike i stručno osoblje. (str. 18). Dostupno na: <u>http://www.carnet.hr/e-dnevnik?only\_mod\_instance=241\_92073\_0&mfs\_dwn=1330</u>, 30.4.2017.

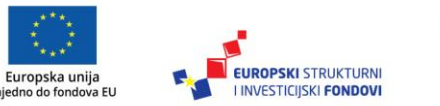

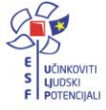

predaju predmet, zvanje/zanimanje nastavnika, stručnom spremom te razdobljem u kojem predaju predmet razredu.

|                                                                                                    | Administracija predmeta u razredu |                    |                |                       |                              |     |            |           |  |  |  |
|----------------------------------------------------------------------------------------------------|-----------------------------------|--------------------|----------------|-----------------------|------------------------------|-----|------------|-----------|--|--|--|
| Ako u razredu postoji više smjerova i ako je jedan predmet za sve smjerove, predaje ga isti nastavnik i fond sati je isti, predmet dodajte samo jednom na ovaj popis i pri dodavanju odaberite sve smjerove. |                                   |                    |                |                       |                              |     |            |           |  |  |  |
| Nastavni predmet Smjer Trajanje Sati Ime i prezime nastavnika Zvanje - zanima                                                                                                    |                                   | Zvanje - zanimanje | Stručna sprema | od                    | do                           |     |            |           |  |  |  |
|                                                                                                    |                                   |                    |                | Ivan Horvat 🥒         | profesor informatike         | VSS | 15.03.2013 | $\square$ |  |  |  |
| 1. Informatika 🧪                                                                                                    | Konobar                           | cijela godina      | 33/66          | e-Dnevnik Razrednik 🧪 | profesor informatike         | VSS | 15.03.2013 | $\square$ |  |  |  |
|                                                                                                    |                                   |                    |                | e-Dnevnik Nastavnik 🧪 | nastavnik                    | VSS | 22.10.2013 | $\square$ |  |  |  |
|                                                                                                    |                                   |                    |                | e-Dnevnik Upute 🧪     | diiplomirani profesor fizike | VSS | 07.10.2013 | $\square$ |  |  |  |
| 2. Fizika 🧪                                                                                                    | Konobar                           | cijela godina      | 24/48          | e-Dnevnik Razrednik 🧪 | profesor informatike         | VSS | 15.03.2013 | $\square$ |  |  |  |
|                                                                                                    |                                   |                    |                | e-Dnevnik Nastavnik 🧪 | nastavnik                    | VSS | 08.10.2013 | $\square$ |  |  |  |

Slika 34. Administracija predmeta

#### Dodavanje i uređivanje predmeta u razredu <sup>19</sup>

Za dodavanje predmeta razredu, odabiremo "Dodaj predmet". Otvara se novi prozor "Dodavanje predmeta u razred". U novootvorenom prozoru potrebno je unijeti "Predmet" (ponuđeno ovisi o predmetnom nastavniku, npr. Informatika), "Vrsta predmeta" (redovni, izborni, fakultativni, praksa, dopunska nastava, dodatna nastava, ili dopunski rad), "Strani jezik" (1., 2. ili određeni redni broj), "Predmet se održava" (tijekom cijele godine ili određeno polugodište), "Planirani broj sati", "Dodaj predmet svim učenicima" (odabrati "Da" ili "Ne"), "Nastava u kući" (odabrati "Da" ili "Ne").

| Predmet:                             | Informati  | ka             |   |     |
|--------------------------------------|------------|----------------|---|-----|
| Smjer:                               | (320104) ( | )pća gimnazija |   | ۷). |
| Vrsta:                               | (redovni)  | )              |   | •   |
| Strani jezik?                        | nije st    | rani jezik     |   | •   |
| Predmet se održava:                  | cijela god | •              |   |     |
| Planirani sati prvo polug. / ukupno: | 35         | 70             | * |     |
| Dodaj predmet svim učenicima:        | Da         | Ne             |   |     |
| Nastava u kući:                      | Da         | Ne             |   |     |

Slika 35. Dodavanje predmeta u razred

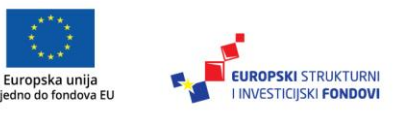

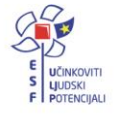

<sup>&</sup>lt;sup>19</sup> Tekst preuzet s Hrvatska akademska i istraživačka mreža – CARNet (2017d). **e-Dnevnik upute za** razrednike i stručno osoblje. (str. 19-20).

Dostupno na: <u>http://www.carnet.hr/e-dnevnik?only\_mod\_instance=241\_92073\_0&mfs\_dwn=1330</u>, 30.4.2017.

#### Dodavanje predmeta za učenike koji su upućeni na dopunski rad<sup>20</sup>

Za učenike koji su na kraju nastavne godine imali ocjenu "Nedovoljan" iz najviše dva predmeta i upućeni su na dopunski rad potrebno je na razini razrednog odjela dodati predmete iz kojih trebaju pohađati dopunski rad. Za "Vrstu" je potrebno odabrati "Dopunski rad", pod "Dodaj predmet svim učenicima" potrebno je odabrati "NE" i nakon toga pojedinačno predmet dodati samo onim učenicima koji pohađaju dopunski rad.

#### Savjet

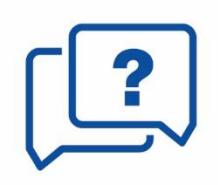

Status "**Dopunski rad**" treba koristiti samo na kraju nastavne godine za dodavanje predmeta s navedenim statusom samo za one učenike koji su imali ocjenu nedovoljan na kraju nastavne godine te su upućeni na dopunski rad.

| Predmet:                             | Hrvatski jezik        |   | ۲ |
|--------------------------------------|-----------------------|---|---|
| Smjer:                               | (250353) Frizer - JMO |   | • |
| Vrsta:                               | (dopunski rad)        |   | ۷ |
| Strani jezik?                        | nije strani jezik     |   | • |
| Predmet se održava:                  | drugo polugodište     |   | • |
| Planirani sati prvo polug. / ukupno: | 0 12                  | * |   |
| Dodaj predmet svim učenicima:        | Da Ne                 |   |   |
| Nastava u kući:                      | Da Ne                 |   |   |

Slika 36. Dodavanje dopunskog rada

#### Savjet

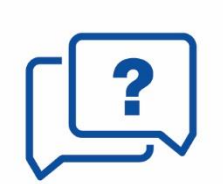

Nastavnici u Dnevniku rada unose sate za ovaj predmet (sa statusom "Dopunski rad"), dok uspjeh nakon dopunskog rada učeniku u Imeniku trebaju unijeti za onaj predmet za koji je ranije unesena zaključna ocjena "Nedovoljan" kako bi se ocjena mogla prebaciti u e-Maticu.

<sup>20</sup> Tekst preuzet s Hrvatska akademska i istraživačka mreža – CARNet (2017d). e-Dnevnik upute za razrednike i stručno osoblje. (str. 22-23). Dostupno na: http://www.carnet.hr/e-dnevnik?only\_mod\_instance=241\_92073\_0&mfs\_dwn=1330, 1.5.2017.

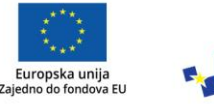

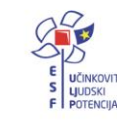

FUROPSKI STRUKTURNI

INVESTICIJSKI FONDOVI

#### Dodavanje i uređivanje nastavnika predmeta<sup>21</sup>

Nastavnika dodajemo klikom na željeni predmet te zatim na gumb "Dodaj nastavnika". Otvara se novi prozor "Unos nastavnika", u padajućem izborniku odabiremo one nastavnike koje je administrator odredio na razini škole da predaju predmet.

Nastavniku ćemo odrediti datum od kojeg predaje predmet te datum do kojeg predaje predmet razredu. Nastavniku možemo označiti zamjenu s "Da", ako je riječ o zamjeni ili "Ne", ako nije riječ o zamjeni.

| Unos nastavnika |       | Zat | vori |
|-----------------|-------|-----|------|
| Likovna kultura |       |     |      |
| Nastavnik:      |       | -   | *    |
| Datum od:       |       | ×   |      |
| Datum do:       |       | ×   |      |
| Zamjena:        | ne    | -   |      |
|                 | Unesi |     |      |

Slika 37. Dodavanje nastavnika

Za osnovne škole moguće je predmetu dodijeliti i nastavnika kojem nije dodan taj predmet na razini škole. U tom slučaju sustav će takav odabir prepoznati kao nestručnu zamjenu.

#### Opravdavanje izostanaka

Opravdanost izostanka može evidentirati samo razrednik.

#### Ažuriranje izostanaka preko Dnevnika rada<sup>22</sup>

U Dnevniku rada crvenom bojom označeni su radni dani koji imaju neažurirane izostanke.

| 1. radni tjedan ujutro                      | 1 | ponedjeljak (1) | utorak (2)  | srijeda (3) | četvrtak (4)           | petak     | <b>k (5)</b> |
|---------------------------------------------|---|-----------------|-------------|-------------|------------------------|-----------|--------------|
| Milan Vukić - Milan Žeželj                  |   | 11.03.2013.     | 12.03.2013. | 13.03.2013. | 14.03.2013.            | 15.03.2   | 2013.        |
| Održani sati: 2 Neodržani sati: 0 Ukupno: 2 | 2 |                 |             | Opravd      | lano: 0 Neopravdano: 1 | Ostalo: 0 | Ukupno: 2    |

Slika 38. Prikaz neažuriranih izostanaka u Dnevniku rada

Dostupno na: <u>http://www.carnet.hr/e-dnevnik?only\_mod\_instance=241\_92073\_0&mfs\_dwn=1330</u>, 1.5.2017.

<sup>&</sup>lt;sup>22</sup> Tekst preuzet s Hrvatska akademska i istraživačka mreža – CARNet (2017d). e-Dnevnik upute za razrednike i stručno osoblje. (str. 31-33). Dostupno na: <u>http://www.carnet.hr/e-dnevnik?only\_mod\_instance=241\_92073\_0&mfs\_dwn=1330</u>, 1.5.2017.

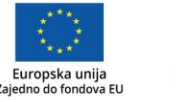

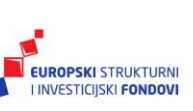

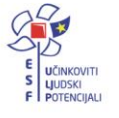

<sup>&</sup>lt;sup>21</sup> Tekst preuzet s Hrvatska akademska i istraživačka mreža – CARNet (2017d). **e-Dnevnik upute za razrednike i stručno osoblje**. (str. 23-24).

Klikom na taj dan, a zatim na gumb "Izostanci" u gornjem desnom kutu prikazuju se izostanci svih učenika za odabrani dan. Za pojedinog učenika koji je izostao možemo ažurirati izostanak tako da kliknemo na njega i ažuriramo izostanke za:

- pojedini sat
- sve izostanke ili nekoliko izostanaka odjednom u pojedinom danu.

| . <b>radni tjedan - ujutr</b><br>Unesi izostanak | o Dežur | ni učenici | : Mi | lan | Vuk | ić i | Mila | an Ż | 'eže | lj     |        |         | •                                  | Sadrža        | j nastavnih s |          |
|--------------------------------------------------|---------|------------|------|-----|-----|------|------|------|------|--------|--------|---------|------------------------------------|---------------|---------------|----------|
| IZOSTANCI UČENIKA                                |         |            |      |     |     |      |      |      | 11.0 | 3.2013 | - pone | djeljak |                                    | Izostali sati |               |          |
| Drazima i inte                                   | Sati    |            |      |     |     |      |      |      |      |        |        |         | RAZLOG IZOSTANKA                   |               |               |          |
| Prezime Time                                     | 1       | 2          | 3    | 4   | 5   | 6    | 7    | 8    | 9    | 10     | 11     | 12      |                                    |               | oprav.        | neoprav. |
| Ivana Perić 🧳                                    | 1″      | 2 ″        | ı    | 1   | 1   | 1    | 1    | 1    | 1    | I      | 1      | 1       |                                    | 0             | 0             |          |
| Ivan Petrović                                    | 1       | 1 ″        | 1    | 1   | 1   | 1    | I    | 1    | 1    | 1      | 1      | 1       | Ostalo<br>(Nije prisustvovao satu) | 0             | 1             |          |

#### Slika 39. Popis izostanaka u Dnevniku rada

Pojedini sat možemo ažurirati klikom na njega, nakon čega se otvara novi prozor gdje se unosi "Status" ("opravdan", "neopravdan" ili "ostalo" - "stalo" se neće brojati u statistiku izostanaka), "Tip" (mogućnost odabira nekih od ponuđenih razloga), "Razlog" (slobodnim unosom moguće je upisati razlog izostanka).

| Perić Ivana - 2. sat | Zatvori                            |
|----------------------|------------------------------------|
|                      | Informatika                        |
| Status:              | opravdano 🗸 *                      |
| Tip:                 | Bolest - liječnička ispričnica 🗸 * |
| Razlog:              |                                    |
| Gripa                |                                    |
|                      | Unesi                              |

#### Slika 40. Uređivanje pojedinog izostanka

Učeniku se može ažurirati sve ili nekoliko izostanaka odjednom u danu, tako da se klikne na učenikovo ime, a ako je riječ o svim satima, tada je potrebno kliknuti na gumb "Odaberi sve".

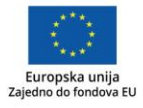

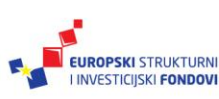

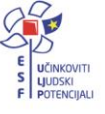

| Uređivanje izostanaka za Perić Ivana |                  | Zatvori    |
|--------------------------------------|------------------|------------|
| Odaberite sate: *                    |                  |            |
| 1 2 3 4 5 6                          | 7 8 9 10 11      | 12         |
| 0                                    | daberi sve       |            |
|                                      |                  |            |
| Status:                              | odaberite status | <b>*</b> * |
| Tip:                                 | odaberite tip    | <b>-</b> * |
| Napomena profesora:                  |                  |            |
| Razlog:                              |                  |            |
|                                      |                  |            |
|                                      |                  |            |
|                                      |                  |            |
|                                      | Inesi            |            |

Slika 41. Uređivanje više izostanaka

#### Ažuriranje izostanaka preko Imenika<sup>23</sup>

Svakom učeniku koji ima neažurirane izostanke u "Imeniku" prikazan je crveni satić.

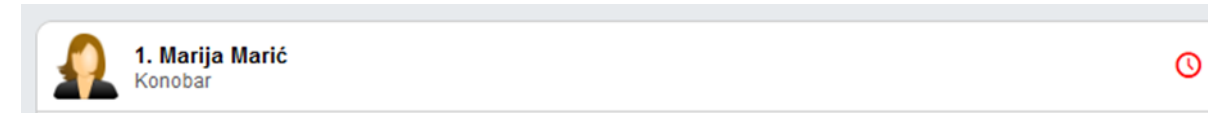

Slika 42. Prikaz neažuriranih izostanaka u Imeniku

Odabirom željenog učenika > "Izbornik" (Kvadratić s tri crte)> "Izostanci" otvara se novi prozor u kojem se nalazi tablica s izostancima po mjesecima, danima i satima.

|                                                                                                    |                          | 1.1       | Varija | a Mario | Ś    |      |   |   |   |             |   |   |    |    |    | ¢ >      |
|----------------------------------------------------------------------------------------------------|--------------------------|-----------|--------|---------|------|------|---|---|---|-------------|---|---|----|----|----|----------|
| Ukupno izostanaka u šk. godini 2012-2013 Ukupno opravdano: 0 Ukupno neopravdano: 0 Ukupno: 4 Ukupno ostal |                          |           |        |         |      |      |   |   |   | o ostalo: 0 |   |   |    |    |    |          |
|                                                                                                    |                          |           |        |         |      |      |   |   |   |             |   |   |    |    |    |          |
| Izo                                                                                                    | ostanci za O             | 6. mjeseo | ;      |         |      |      |   |   |   |             |   |   |    |    |    |          |
|                                                                                                    |                          | Opr.      | Neopr. | 1       | 2    | 3    | 4 | 5 | 6 | 7           | 8 | 9 | 10 | 11 | 12 | Razlog   |
| 03<br>(P                                                                                                  | 8.06.2013<br>onedjeljak) | 0         | 0      | Inf.    | Inf. | Inf. |   |   |   |             |   |   |    |    |    | Opravdaj |
| Uk                                                                                                    | kupno:                   | 0         | 0      |         |      |      |   |   |   |             |   |   |    |    |    |          |

Slika 43. Popis izostanaka za učenika u Imeniku

Klikom na gumb "Opravdaj" uz pojedini dan uređujemo izostanak za taj dan.

Dostupno na: http://www.carnet.hr/e-dnevnik?only\_mod\_instance=241\_92073\_0&mfs\_dwn=1330,2.5.2017.

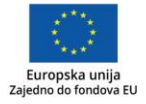

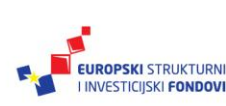

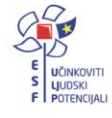

<sup>&</sup>lt;sup>23</sup> Tekst preuzet s Hrvatska akademska i istraživačka mreža – CARNet (2017d). e-Dnevnik upute za razrednike i stručno osoblje. (str. 34).

# Pregled rada

#### Godišnji plan i tjedna evidencija te bilješke o radu razrednika u razrednome odjelu<sup>24</sup>

Godišnji plan, tjednu evidenciju te bilješke o radu razrednika u razrednome odjelu možete unijeti klikom na gumb "Dodaj" nakon čega se otvara novi prozor "Godišnji plani i tjedna evidencija te bilješke o radu" gdje je potrebno odabrati datum i slobodnim unosom unijeti naslov i napomenu.

|            | Pregledaj Uredi Postavi datoteku Obriši |                   |
|------------|-----------------------------------------|-------------------|
| uuaj       |                                         |                   |
| Datum      | Naslov                                  | Datoteke          |
| 03.09.2012 | Godišnji plan 🥒                         |                   |
| 07.08.2013 | Bilješka o radu                         | 🗙 🖹 Biljeska.docx |

Slika 44. Godišnji plan i tjedna evidencija te bilješke o radu

| Godišnji plan i tjedna evidencija te bilješke o ra | du    | Zatvori |
|----------------------------------------------------|-------|---------|
| Datum                                              | *     |         |
| Naslov                                             |       | *       |
| Napomena                                           |       |         |
|                                                    |       |         |
|                                                    |       |         |
|                                                    |       |         |
|                                                    | Unesi |         |

Slika 45.Godišnji plan i tjedna evidencija te bilješka o radu

Odabirom unesenog podatka možemo pregledati, urediti, obrisati podatke, ali i pridružiti datoteke klikom na "Postavi datoteku".

<sup>24</sup> Tekst preuzet s Hrvatska akademska i istraživačka mreža – CARNet (2017d). e-Dnevnik upute za razrednike i stručno osoblje. (str. 37). Dostupno na: http://www.carnet.hr/e-dnevnik?only\_mod\_instance=241\_92073\_0&mfs\_dwn=1330,2.5.2017.

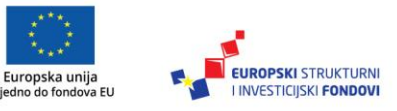

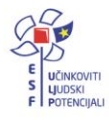

## Dnevnik rada

#### Izvještaji<sup>25</sup>

e-Dnevnik nudi izradu raznih izvještaja koji nastavnom i stručnom pedagoškom osoblju omogućavaju brz i jednostavan uvid u nastavne aktivnosti, izostanke i ocjene učenika te praćenje ostvarenja zadanog nastavnog programa.

Svaka stranica e-Dnevnika (i svaki Izvještaj) može se pisačem ispisati pomoću kombinacije tipki Ctrl+P (ili pomoću File->Print, odnosno, na hrvatskom: Datoteka -> Printaj).

#### Ispis svih učenika s ocjenama<sup>26</sup>

Ova vrsta ispisa prikazuje abecedni popis učenika sa svim predmetima, elementima ocjenjivanja, bilješkama i ocjenama koje su učenici ostvarili. Klikom na gumb "Sakrij bilješke" možete prikazati samo predmete i ocjene za sve učenike u razredu, bez dijela "Bilješka" za predmete. Prilikom ispisa, vidljiva je naslovna stranica s podacima razrednika, ravnatelja te razreda.

|                                    |         |              |    |              |   |    |            |             | Sal | krij bilješke |
|------------------------------------|---------|--------------|----|--------------|---|----|------------|-------------|-----|---------------|
| Marija Marić                       |         |              |    |              |   |    |            |             |     |               |
| Informatika                        |         |              |    |              |   |    |            |             |     |               |
| Ocjene proizlaze iz                | IX      | х            | XI | XII          | 1 | Ш  | ш          | IV          | v   | VI            |
| usmeni ispit                       |         |              |    |              |   |    |            |             |     |               |
| pismeni ispit                      |         |              |    |              |   |    | 4          |             |     |               |
| zalaganje                          |         |              |    |              |   |    |            |             |     |               |
| ZAKLJUČENO                         | · · · · |              |    |              |   |    |            |             |     |               |
| Bilješka                           | Ocjena  |              |    | Datum ocjene |   |    |            | Datum upisa |     |               |
| Binarni sustavi, broj bodova 49/60 |         | 4 25.03.2013 |    |              |   | 25 | 25.03.2013 |             |     |               |

#### Slika 46. Ispis svih učenika s ocjenama

#### Skraćeni ispis svih učenika s ocjenama<sup>27</sup>

Ovaj skraćeni izvještaj u tabličnom obliku prikazuje učenika i njegove ocjene po predmetu, bez obzira na elemente ocjenjivanja.

<sup>25</sup> Tekst preuzet s Hrvatska akademska i istraživačka mreža – CARNet (2017d). e-Dnevnik upute za razrednike i stručno osoblje. (str. 40).

Dostupno na: <u>http://www.carnet.hr/e-dnevnik?only\_mod\_instance=241\_92073\_0&mfs\_dwn=1330</u>,2.5.2017.

<sup>27</sup> Tekst preuzet s Hrvatska akademska i istraživačka mreža – CARNet (2017d). e-Dnevnik upute za razrednike i stručno osoblje. (str. 41). Dostupno na: http://www.carnet.hr/e-dnevnik?only\_mod\_instance=241\_92073\_0&mfs\_dwn=1330,2.5.2017.

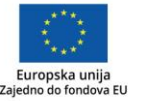

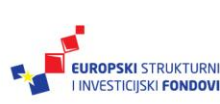

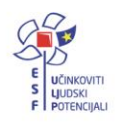

<sup>&</sup>lt;sup>26</sup> Tekst preuzet s Hrvatska akademska i istraživačka mreža – CARNet (2017d). e-Dnevnik upute za razrednike i stručno osoblje. (str. 40-41). Dostupno na: http://www.carnet.hr/e-dnevnik?only\_mod\_instance=241\_92073\_0&mfs\_dwn=1330,2.5.2017.

| Marija Marić      |                |  |  |  |  |  |  |
|-------------------|----------------|--|--|--|--|--|--|
| Predmet           | Ocjene         |  |  |  |  |  |  |
| Informatika       | 4              |  |  |  |  |  |  |
| Fizika            | 554523311      |  |  |  |  |  |  |
| Klinička medicina |                |  |  |  |  |  |  |
| IZOSTANCI         |                |  |  |  |  |  |  |
| OPRAVDANO: 0      | NEOPRAVDANO: 0 |  |  |  |  |  |  |

Slika 47. Skraćeni ispis svih učenika s ocjenama

#### Ocjene po predmetima<sup>28</sup>

Ovaj Izvještaj prikazuje zaključne ocjene i izostanke za pojedine učenike te srednje ocjene pojedinih predmeta. Prikaz zaključnih ocjena moguć je za kraj nastavne godine ili za kraj školske godine.

|                                                                             |                |                 |                  | F<br>R/    | PRIKA             | Z OCJ<br>D: 3.A                | JENA Z<br>ŠKOL | ZA PR<br>SKA ( | VO PO<br>GODIN | DLU<br>IA:  | GOD<br>2014 | )IŠTE<br>./2015. |        |        |         |
|-----------------------------------------------------------------------------|----------------|-----------------|------------------|------------|-------------------|--------------------------------|----------------|----------------|----------------|-------------|-------------|------------------|--------|--------|---------|
| Prvo polugodište                                                            | Kraj n         | astavi          | ne god           | line       | Kraj              | škols                          | ske go         | dine           |                |             |             |                  |        | ĺ      | Izvoz ▼ |
| Broj učenika: 1 (m),                                                        | 1 (ž), 2       | ? (ukup         | ono)             |            |                   |                                |                |                |                |             |             |                  |        |        |         |
|                                                                             | Pred           | meti            |                  |            |                   |                                |                |                |                |             | Izos        | stanci           |        |        |         |
| Srednja ocjena<br>razreda: 0<br>Opravdano: 3<br>Neopravdano: 1<br>Ukupno: 4 | Hrvatski jezik | Likovna kultura | Glazbena kultura | Matematika | Priroda i društvo | Tjelesna i zdravstvena kultura | Sat razrednika | Informatika    | Srednja ocjena | Opći uspjeh | Opravdano   | Neopravdano      | Ostalo | Ukupno |         |
| 1. Marko Hunjak                                                             | 1              | 1               | 1                | 1          | 1                 | 1                              | 1              | 1              | 0,00           | 0           | 0           | 0                | 0      | 0      |         |
| 2. Ivana Matijević                                                          | 1              | 1               | 1                | 1          | 1                 | 1                              | 1              | 1              | 0,00           | 0           | 3           | 1                | 0      | 4      |         |
| Neocijenjen                                                                 | 1              | 1               | 1                | 1          | 1                 | 1                              | 1              | 1              |                |             |             |                  |        |        |         |
| Odličan                                                                     | 1              | 1               | 1                | 1          | 1                 | 1                              | 1              | 1              |                |             |             |                  |        |        |         |
| Vrlo dobar                                                                  | 1              | 1               | 1                | 1          | 1                 | 1                              | 1              | 1              |                |             |             |                  |        |        |         |
| Dobar                                                                       | 1              | 1               | 1                | 1          | 1                 | 1                              | 1              | 1              |                |             |             |                  |        |        |         |
| Dovoljan                                                                    | 1              | 1               | 1                | 1          | 1                 | 1                              | 1              | 1              |                |             |             |                  |        |        |         |
| Nedovoljan                                                                  | 1              | 1               | 1                | 1          | 1                 | 1                              | 1              | 1              |                |             |             |                  |        |        |         |
| Srednja ocjena                                                              | 0,00           | 0,00            | 0,00             | 0,00       | 0,00              | 0,00                           | 0,00           | 0,00           |                |             |             |                  |        |        |         |
| Realizirano u<br>razredu                                                    | 3              | 1               | 0                | 0          | 0                 | 4                              | 0              | 0              |                |             |             |                  |        |        |         |
| Realizirano u grupi                                                         | 0              | 0               | 0                | 0          | 0                 | 0                              | 0              | 0              |                |             |             |                  |        |        |         |
| Realizirano ukupno                                                          | 3              | 1               | 0                | 0          | 0                 | 4                              | 0              | 0              |                |             |             |                  |        |        |         |

Slika 48. Ocjene po predmetima

<sup>28</sup> Tekst preuzet s Hrvatska akademska i istraživačka mreža – CARNet (2017d). e-Dnevnik upute za razrednike i stručno osoblje. (str. 41-42). Dostupno na: <u>http://www.carnet.hr/e-dnevnik?only\_mod\_instance=241\_92073\_0&mfs\_dwn=1330</u>,3.5.2017.

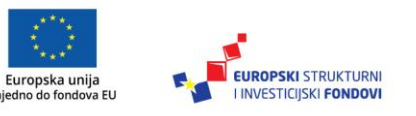

Zaj

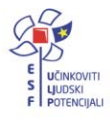

#### Vladanje i pedagoške mjere<sup>29</sup>

Izvještaj prikazuje vladanje i pedagoške mjere za odabrani razredni odjel. Pregled je moguć za prvo ili drugo polugodište ili za cijelu godinu.

| VLADANJE I PEDAGOŠKE MJERE<br>RAZRED: 1.AK<br>ŠKOLSKA GODINA: 2013/2014. |                                                         |                                             |  |  |  |  |  |  |  |  |  |
|--------------------------------------------------------------------------|---------------------------------------------------------|---------------------------------------------|--|--|--|--|--|--|--|--|--|
| Prvo polugodište Drugo polugodište Cijela godina                         |                                                         |                                             |  |  |  |  |  |  |  |  |  |
| Učenik                                                                   | Vladanje                                                | Pedagoške mjere                             |  |  |  |  |  |  |  |  |  |
| Željko Brček                                                             | <b>uzorno</b><br>Uzorno vladanje tijekom cijele godine. | 22.04.2014 Usmena pohvala<br>Usmena pohvala |  |  |  |  |  |  |  |  |  |
| Branka Fiton                                                             | uzorno                                                  |                                             |  |  |  |  |  |  |  |  |  |
| Josip Gajski                                                             | uzorno                                                  |                                             |  |  |  |  |  |  |  |  |  |
| Ivan Glazbenik                                                           | uzorno                                                  |                                             |  |  |  |  |  |  |  |  |  |
| Slaven Grbeša                                                            | uzorno                                                  |                                             |  |  |  |  |  |  |  |  |  |

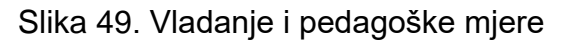

#### Statistika izostanaka svih učenika<sup>30</sup>

Ovaj izvještaj prikazuje tablicu za izostanke učenika s izrađenom statistikom opravdanih, neopravdanih i sati koje je još potrebno ažurirati.

|         | IZOSTANCI UČENIKA U 3.A RAZREDU - ŠK. GODINA 2012-2013 |   |             |               |          |                |          |  |  |  |  |
|---------|--------------------------------------------------------|---|-------------|---------------|----------|----------------|----------|--|--|--|--|
| Ime 🛟   | Prezime                                                |   | Opravdano 🗘 | Neopravdano 🗘 | Ostalo 🗘 | Nije ažurirano | Ukupno 🗘 |  |  |  |  |
| Marija  | Marić                                                  |   | 0           | 0             | 0        | 4              | 4        |  |  |  |  |
| Ivana   | Perić                                                  |   | 0           | 0             | 0        | 3              | 3        |  |  |  |  |
| Ivan    | Petrović                                               |   | 1           | 2             | 0        | 0              | 3        |  |  |  |  |
| Milan   | Vukić                                                  |   | 2           | 0             | 0        | 0              | 2        |  |  |  |  |
| Ukupno: |                                                        | 3 | 2           | 0             | 7        | 12             |          |  |  |  |  |

Slika 50. Statistika izostanaka svih učenika

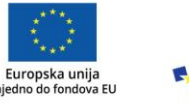

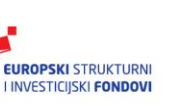

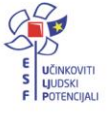

<sup>&</sup>lt;sup>29</sup> Tekst preuzet s Hrvatska akademska i istraživačka mreža – CARNet (2017d). **e-Dnevnik upute za razrednike i stručno osoblje**. (str. 42-43).

Dostupno na: <u>http://www.carnet.hr/e-dnevnik?only\_mod\_instance=241\_92073\_0&mfs\_dwn=1330</u>,2.5.2017.

<sup>&</sup>lt;sup>30</sup> Tekst preuzet s Hrvatska akademska i istraživačka mreža – CARNet (2017d). e-Dnevnik upute za razrednike i stručno osoblje. (str. 43). Dostupno na: http://www.carnet.hr/e-dnevnik?only\_mod\_instance=241\_92073\_0&mfs\_dwn=1330,2.5.2017.

#### Radni sati po predmetu<sup>31</sup>

Izvještaj prikazuje pregled održanih nastavnih jedinica za sve predmete razrednog odjeljenja. Potrebno je odabrati predmet, nakon čega sustav generira tablicu s brojem i pregledom održanih sati.

|                                        | RADNI SATI PO PREDMETU - INFORMATIKA |       |        |                        |                   |                         |                 |                  |           |  |  |  |  |
|----------------------------------------|--------------------------------------|-------|--------|------------------------|-------------------|-------------------------|-----------------|------------------|-----------|--|--|--|--|
| 3.a - Informatika - broj održanih sati |                                      |       |        |                        |                   |                         |                 |                  |           |  |  |  |  |
| Cijeli razred                          |                                      |       |        |                        |                   |                         |                 |                  |           |  |  |  |  |
|                                        | 6                                    |       |        |                        |                   |                         |                 |                  |           |  |  |  |  |
|                                        |                                      |       |        |                        |                   |                         |                 |                  |           |  |  |  |  |
|                                        |                                      |       |        |                        | 3.a - Informatika |                         |                 |                  |           |  |  |  |  |
| Rb. sata                               | Datum                                | Grupa | Sat    | Nastavnik              | Nastavna jedinica | Datum<br>upisa          | Upisao          | Datum<br>izmjene | Izmijenio |  |  |  |  |
| 1                                      | 11.03.2013                           | -     | 2. sat | e-Dnevnik<br>Razrednik | C++               | 27.03.2013.<br>11:31:49 | e.<br>Razrednik |                  |           |  |  |  |  |
| 2                                      | 27.03.2013                           | -     | 2. sat | e-Dnevnik<br>Razrednik | Binarni sustav    | 27.03.2013.<br>12:00:08 | e.<br>Razrednik |                  |           |  |  |  |  |

Slika 51. Radni sati po predmetu

# Zapisnici<sup>32</sup>

Prikazuje se popis svih zapisnika koje je unio razrednik. Nastavnici koji predaju tom razrednom odjeljenju mogu samo pregledati unesene zapisnike. Novi zapisnik razrednik može unijeti klikom na gumb "Novi zapisnik" te se otvara novi prozor "Uređivanje zapisnika". Prilikom unosa novog zapisnika, potrebno je iz padajućeg izbornika odabrati vrstu zapisnika, a zatim slobodnim unosom upisati naslov, broj sudionika, datum i opis zapisnika.

Dostupno na: <u>http://www.carnet.hr/e-dnevnik?only\_mod\_instance=241\_92073\_0&mfs\_dwn=1330</u>,4.5.2017.

Dostupno na: http://www.carnet.hr/e-dnevnik?only\_mod\_instance=241\_92073\_0&mfs\_dwn=1330,4.5.2017.

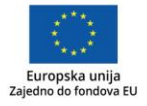

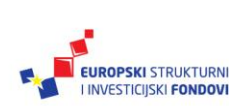

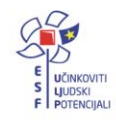

<sup>&</sup>lt;sup>31</sup> Tekst preuzet s Hrvatska akademska i istraživačka mreža – CARNet (2017d). **e-Dnevnik upute za** razrednike i stručno osoblje. (str. 45).

<sup>&</sup>lt;sup>32</sup> Tekst preuzet s Hrvatska akademska i istraživačka mreža – CARNet (2017d). **e-Dnevnik upute za razrednike i stručno osoblje**. (str. 46).

| Vrsta zapisnika: | ODABERITE VRSTU | * |
|------------------|-----------------|---|
| Naslov:          |                 |   |
| Broj sudionika:  |                 | * |
| Datum:           | *               |   |
| Opis: *          |                 |   |
|                  |                 |   |
|                  |                 |   |

Slika 52. Uređivanje zapisnika

Za pregled, promjenu ili brisanje već unesenih zapisnika potrebno je odabrati željeni zapisnik i nakon toga odabrati željeni gumb ("Pregledaj", "Uredi" ili "Obriši"). Da bismo postavili datoteku unutar zapisa potrebno je kliknuti na zapis kojem želimo pridružiti datoteku, a nakon toga potrebno je kliknuti na gumb "Postavi datoteku".

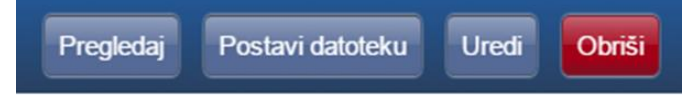

Slika 53. Postavljanje datoteke

# Kraj godine i prebacivanje podataka u e-Maticu<sup>33</sup>

Na kraju godine potrebno je prebaciti podatke razreda u e-Maticu. To može učiniti razrednik, a po potrebi i administrator e-Dnevnika.

Potrebno je odabrati "Imenik" > "Izbornik" (Kvadratić s tri crte) > "Administracija učenika" > "Izbornik" > "Prebaci u e-Maticu". Klikom na "Prebaci u e-Maticu" prikazat će se podaci koji će biti preneseni.

<sup>33</sup> Tekst preuzet s Hrvatska akademska i istraživačka mreža – CARNet (2017d). e-Dnevnik upute za razrednike i stručno osoblje. (str. 59-60). Dostupno na: <u>http://www.carnet.hr/e-dnevnik?only\_mod\_instance=241\_92073\_0&mfs\_dwn=1330,4.5.2017</u>.

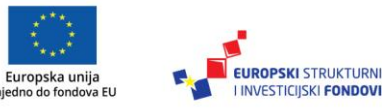

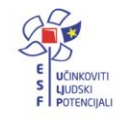

#### Prijenos podataka u eMaticu

Učenici kojima će se podaci prebaciti u eMaticu

| Ivan Petrović           | Zaključna ocjena na kraju godine      |
|-------------------------|---------------------------------------|
| Informatika             | 3 (Dobar)                             |
| Fizika                  | 4 (Vrlo dobar)                        |
| Opravdano / neopravdano | 1/2                                   |
| Vladanje                | dobro                                 |
| Pedagoške mjere         | 10.06.2013 - Pohvala Razrednog vijeća |

#### Slika 54. Prebacivanje podataka u e-Maticu

#### Ispis imenika<sup>34</sup>

Za ispis imenika potrebno je odabrati "Imenik"> "Izbornik" (Kvadratić s tri crte)> "Ispis imenika".

| Imenik Pregled rada Dnevnik rada Zapisnici 🚍 | Izbornik                 |
|----------------------------------------------|--------------------------|
| Z⊄ Slučajan odabir                           | Sve ocjene iz predmeta   |
|                                              | Grupni unos ocjena       |
|                                              | 🖋 Grupni unos bilješki   |
|                                              | 🤱 Popis učenika          |
|                                              | 🗹 Administracija učenika |
|                                              | Administracija predmeta  |
|                                              | 🗮 Elementi ocjenjivanja  |
|                                              | 🖨 Ispis imenika          |

Slika 55. Ispis imenika

Za one koji žele znati više
 Ministarstvo znanosti, obrazovanja i sporta donijelo je Pravilnik o dopunama Pravilnika o sadržaju i obliku svjedodžbi i drugih javnih isprava te pedagoškoj dokumentaciji i evidenciji u školskim ustanovama (<u>NN 85/12, srpanj 2012.</u>).
 U Pravilniku i Zakonu o odgoju i obrazovanju u osnovnoj i srednjoj školi definirano je što škole trebaju ispisati na kraju šk. god. iz e-Dnevnika.

<sup>34</sup>Tekst preuzet s Hrvatska akademska i istraživačka mreža – CARNet (2017d). **e-Dnevnik upute za razrednike i stručno osoblje**. (str. 60).

Dostupno na: http://www.carnet.hr/e-dnevnik?only\_mod\_instance=241\_92073\_0&mfs\_dwn=1330,4.5.2017.

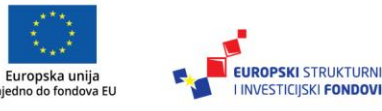

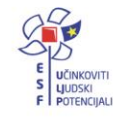

# III. Korištenje e-Dnevnika za nastavnike

## Elementi ocjenjivanja 35

Elemente ocjenjivanja unosimo za sve predmete koje predajemo u razredu. To možemo učiniti odabirom "Imenik" > "Izbornik" (Kvadratić s tri crte) > "Elementi ocjenjivanja".

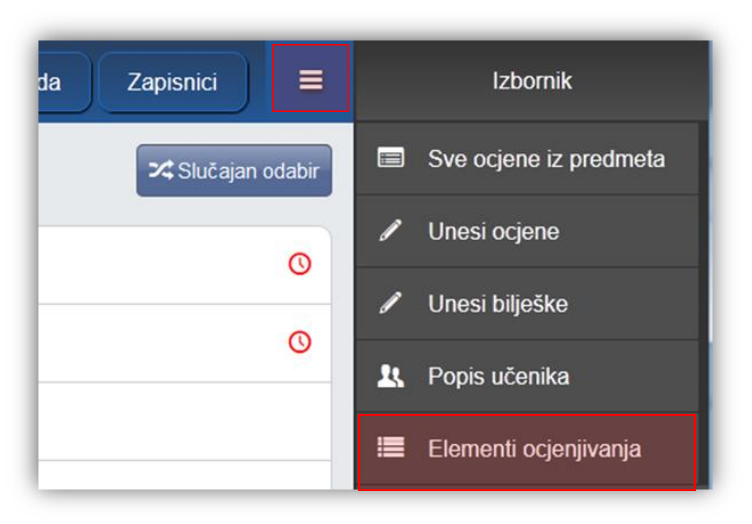

Slika 56.Elemenati ocjenjivanja

Za unos elementa ocjenjivanja upisujemo željeni naziv i zatim kliknemo na gumb "Dodaj". Odabirom postojećeg elementa ocjenjivanja koji je unesen pojavit će se opcije brisanja (ako ne postoji ocjena) i promjene poretka elemenata ocjenjivanja.

| formatik   | a - elementi ocjenjivanja |
|------------|---------------------------|
|            | Dodaj                     |
| Redoslijed | Element                   |
| 1          | usmeni ispit              |
| 2          | pismeni ispit             |
| 2          | zalaganie                 |

Slika 57. Unos elemenata ocjenjivanja

Dostupno na: http://www.carnet.hr/e-dnevnik?only mod instance=241 92073 0&mfs dwn=1376, 5.5.2017.

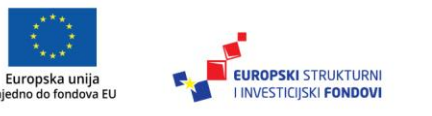

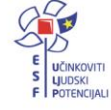

<sup>&</sup>lt;sup>35</sup> Tekst preuzet s Hrvatska akademska i istraživačka mreža – CARNet (2017e). **e-Dnevnik upute za nastavnike**. (str. 7-8).

# Ocjenjivanje učenika

#### Pregled učenika i odabir predmeta<sup>36</sup>

Nakon što ste odabrali razrednu knjigu i, u gornjem izborniku, "Imenik", prikazuje se popis učenika u razredu te obrazovni program pojedinog učenika. Željenog učenika možete odabrati klikom na njega ili pomoću gumba "Slučajan odabir" koji će nasumično otvoriti učenika, što je korisno za usmeno ispitivanje i sl.

| Uče | nici u 3.a razredu:                 | 🔀 Slučajan odabir |
|-----|-------------------------------------|-------------------|
| Ω   | 1. Marija Marić<br>Konobar          | 0                 |
| 2   | <b>2. Ivana Perić</b><br>Ljevač-JMO | 0                 |
| 2   | 3. Ivan Petrović<br>Konobar         |                   |
| 2   | 4. Milan Vukić<br>Konobar           |                   |
| 2   | 5. Milan Žeželj<br>Konobar          |                   |

#### Slika 58. Pregled učenika

Svaki nastavnik može vidjeti samo one predmete koje on predaje u tom razredu.

#### Unos ocjena i bilješki<sup>37</sup>

Za unos ocjene odabiremo kućicu uz željeni mjesec i element ocjenjivanja. Odabiremo željenu ocjenu, datum ocjene i unosimo bilješku. Za opciju "Usmena/pismena provjera", ako ocjena nije iz usmene ili pismene provjere, možemo označiti "Ne", a takva ocjena će imati bijelu umjesto žutu pozadinu bilješke. Po završetku kliknemo na gumb "Unesi"

Dostupno na: <u>http://www.carnet.hr/e-dnevnik?only\_mod\_instance=241\_92073\_0&mfs\_dwn=1376</u>, 5.5.2017.

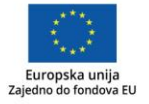

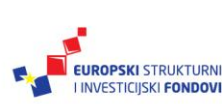

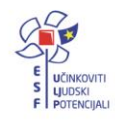

<sup>&</sup>lt;sup>36</sup> Tekst preuzet s Hrvatska akademska i istraživačka mreža – CARNet (2017e). **e-Dnevnik upute za nastavnike**. (str. 8-9).

Dostupno na: <u>http://www.carnet.hr/e-dnevnik?only\_mod\_instance=241\_92073\_0&mfs\_dwn=1376</u>, 5.5.2017.

<sup>&</sup>lt;sup>37</sup> Tekst preuzet s Hrvatska akademska i istraživačka mreža – CARNet (2017e). **e-Dnevnik upute za nastavnike**. (str. 10-12).

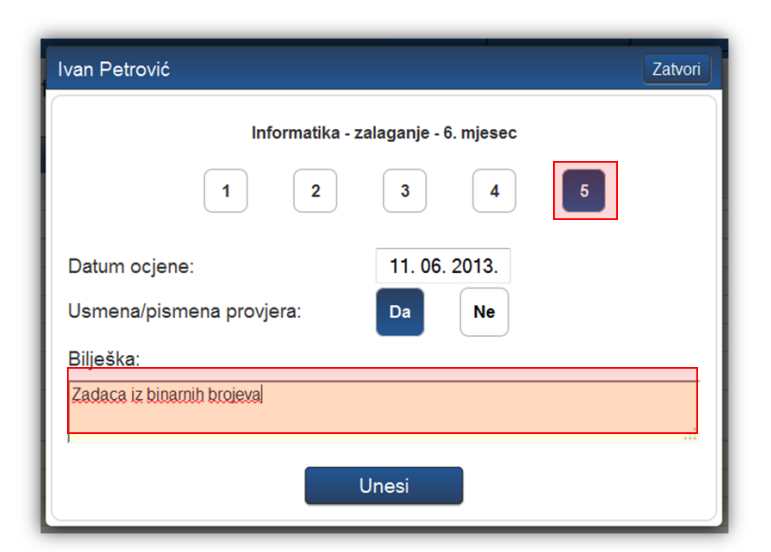

Slika 59. Unos ocjene i bilješke

#### Savjet

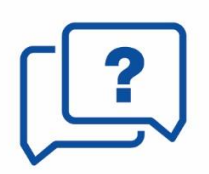

Rok za brisanje netočno upisane ocjene je 10 minuta, a za naknadno brisanje potrebno je obratiti se administratoru e-Dnevnika.

Bilješke bez ocjena mogu se brisati i ispravljati bez ograničenja.

Ocjenu možemo obrisati klikom na pripadajuću bilješku te na gumb "Obriši" . Isto tako, moguće je unijeti i bilješku bez ocjene klikom na gumb "Upis bilješke". Bilješke bez ocjena imaju bijelu pozadinu.

#### Grupni unos ocjena i bilješki te pregled ocjena predmeta<sup>38</sup>

U izborniku "Imenik" postoji i opcija za grupni unos ocjena i grupni unos bilješki koja olakšava unos podataka za pismene ispite i zadaće.

Odabirom "Imenik" > "Izbornik" (Kvadratić s tri crte) > Grupni unos ocjena

<sup>38</sup> Tekst preuzet s Hrvatska akademska i istraživačka mreža – CARNet (2017e). **e-Dnevnik upute za nastavnike**. (str. 14-15).

Dostupno na: http://www.carnet.hr/e-dnevnik?only\_mod\_instance=241\_92073\_0&mfs\_dwn=1376, 5.5.2017.

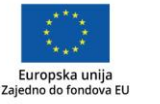

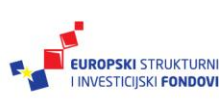

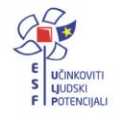

| Imenik Pregled rada Dnevnik rada Zapisnici 🗮 | Izbornik               |
|----------------------------------------------|------------------------|
| 🔀 Slučajan odabir                            | Sve ocjene iz predmeta |
|                                              | 🖉 Grupni unos ocjena   |
|                                              | 🖉 Grupni unos bilješki |
|                                              | 💄 Popis učenika        |

Slika 60. Grupni unos ocjena i bilješki

otvara se novi prozor za "Grupni unos ocjena za predmet". Za opciju "Usmena/pismena provjera" odaberemo "Da" ili "Ne", unesemo odgovarajući element ocjenjivanja, datum ocjene i bilješku. Za bilješku možemo unijeti tekst koji ćemo klikom na gumb "Kopiraj" dodati svim učenicima. Na kraju kliknemo na gumb "Unesi".

Ako nismo odabrali ocjenu ili je polje za bilješku uz njega prazno, taj se podatak o učeniku neće pohraniti(ako su oba polja prazna, neće se ništa pohraniti).

Sustav će automatski prikazati pregled za grupni unos ocjena i prikazati poruku provjere jesmo li sve ispravno unijeli, te, ako želimo nešto izmijeniti, ispod popisa kliknemo na gumb "Izmijeni". Ako su svi podaci ispravni, kliknemo na gumb "Unesi" za upis svih ocjena.

| Grupni unos ocjena za predmet: Informatika |                                       |                    |                                                   |  |  |  |  |  |  |  |
|--------------------------------------------|---------------------------------------|--------------------|---------------------------------------------------|--|--|--|--|--|--|--|
| Usmena/p                                   | Usmena/pismena provjera: Da Ne        |                    |                                                   |  |  |  |  |  |  |  |
| Element:                                   | pismeni ispit                         | •                  | * Datum ocjene: 11. 06. 2013.                     |  |  |  |  |  |  |  |
| Bilješka:                                  | Računalne <u>komponente</u> , /30 bor | dova               | Kopiraj                                           |  |  |  |  |  |  |  |
| Učenik                                     |                                       | Ocjena             | Bilješka                                          |  |  |  |  |  |  |  |
| Marija Marić                               | [                                     | 5 - Odličan 👻      | Računalne <u>komponente</u> , 28/30 <u>bodova</u> |  |  |  |  |  |  |  |
| Ivana Perić                                |                                       | 1 - Nedovoljan 🔻   | Računalne komponente, 5/30 bodova                 |  |  |  |  |  |  |  |
| Ivan Petrović                              |                                       | odaberite ocjenu 🔻 | Računalne <u>komponente. Nije pisao</u>           |  |  |  |  |  |  |  |
| Milan Vukić                                |                                       | odaberite ocjenu 🔻 |                                                   |  |  |  |  |  |  |  |

Slika 61. Ažuriranje podataka vezanih uz grupni unos ocjena i bilješki

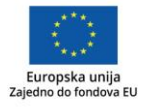

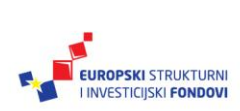

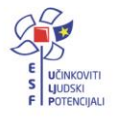

#### Zaključivanje ocjena<sup>39</sup>

Za unos zaključne ocjene kliknemo na kvadratić u retku "Zaključeno", čime se otvara novi prozor "Unos zaključne ocjene". Kliknemo na željenu ocjenu ili status "Neocijenjen", "Oslobođen", "Odrađeno" ili "Neodrađeno".

| s zakijučne ocjene | 3                      |                    | Zalv       |
|--------------------|------------------------|--------------------|------------|
| Hrvatski je        | ezik - zaključna ocjer | na za drugo polugo | odište     |
| 1                  | 2 3                    | 4                  | 5          |
| Neocijenjen        | Oslobođen              | Odrađeno           | Neodrađeno |

Slika 62. Zaključivanje ocjena

#### Unos ispita<sup>40</sup>

Ako je zaključena ocjena "Nedovoljan (1)" klikom na nju pojavit će se gumb "Ispiti" na vrhu ekrana. Klikom na gumb "Ispiti" otvara se novi prozor "Unos zaključne ocjene" u kojem je potrebno unijeti podatke za dopunski rad (datum, ocjena i bilješka).

Dostupno na: <u>http://www.carnet.hr/e-dnevnik?only\_mod\_instance=241\_92073\_0&mfs\_dwn=1376</u>, 5.5.2017.

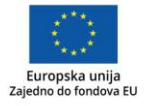

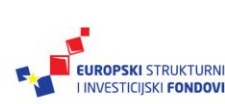

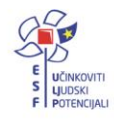

<sup>&</sup>lt;sup>39</sup> Tekst preuzet s Hrvatska akademska i istraživačka mreža – CARNet (2017e). **e-Dnevnik upute za nastavnike**. (str. 15).

Dostupno na: <u>http://www.carnet.hr/e-dnevnik?only\_mod\_instance=241\_92073\_0&mfs\_dwn=1376</u>, 5.5.2017.

<sup>&</sup>lt;sup>40</sup> Tekst preuzet s Hrvatska akademska i istraživačka mreža – CARNet (2017e). **e-Dnevnik upute za nastavnike**. (str. 16-18).

| Unos zaključne ocjene        |                                                 | Zatvori |
|------------------------------|-------------------------------------------------|---------|
| Predmet:<br>Ispit:<br>Datum: | Hrvatski jezik<br>Dopunski rad<br>28. 05. 2015. | T       |
| Ocjena:<br>Bilješka:         | 2                                               | •       |
| Unos ociene dopunskog rada.  | Unesi                                           |         |

Slika 63. Unos dopunskog rada

Ako je potrebno evidentirati popravni ispit, to će biti moguće ako je prema prethodnoj uputi učeniku unesena ocjena "Nedovoljan (1)" iz dopunskog rada. Potrebno je kliknuti na zaključnu ocjenu, a nakon toga pritisnuti na gumb "Ispiti".

|        |                |            | menik | Pregled | rada | Dnevnik    | rada   | Zapisnici    |          |
|--------|----------------|------------|-------|---------|------|------------|--------|--------------|----------|
| Obriši | zaključnu ocje | enu Ispiti |       |         |      |            |        |              |          |
|        |                |            |       |         |      |            |        |              |          |
| IX     | X              | XI         | XII   | 1       |      |            | IV     | V            | VI       |
|        |                |            |       |         |      |            |        |              |          |
|        |                |            | 2     |         |      |            |        |              |          |
|        |                |            |       |         |      |            |        |              |          |
|        |                |            |       |         |      |            |        |              |          |
|        |                |            |       |         |      |            |        |              |          |
|        |                |            |       |         |      |            |        |              |          |
|        |                |            |       |         | Ν    | ledovoljan | Obriši |              | 1        |
|        |                |            |       |         |      | Nedovo     | oljan  |              | A        |
|        |                |            |       |         |      |            | F      | Prosjek ocje | na: 2,00 |

Slika 64. Unos popravnog ispita

Otvorit će se novi prozor "Unos zaključne ocjene" u kojem je potrebno unijeti podatke za popravni ispit (datum, ocjena, bilješka).

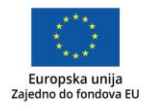

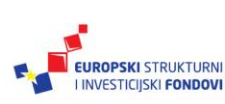

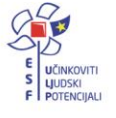

| Unos zaključne ocjene       |                                  | Zatvori |
|-----------------------------|----------------------------------|---------|
| Predmet:<br>Ispit:          | Hrvatski jezik<br>Popravni ispit | ¥       |
| Datum:<br>Ocjena:           | 07. 08. 2015.<br>5               | v       |
| Bilješka:<br>popravni ispit |                                  |         |
|                             | Unesi                            |         |

Slika 65. Unos popravnog ispita

Ako je učeniku iz nekog predmeta zaključena ocjena "Neocijenjen", klikom na polje zaključene ocjene i klikom na gumb "Ispiti" u novootvorenom prozoru potrebno je odabrati radi li se o razrednom ili predmetnom ispitu.

#### Evidencija nastavnog sata

Kreiranje radnog tjedna i dana<sup>41</sup>

Za kreiranje radnog tjedna odabiremo "Dnevnik rada" > "Radni tjedan". Kreirati novi radni tjedan možemo tako da kliknemo na gumb "Dodaj tjedan". Unosom novog radnog tjedna odabiremo smjenu, datum, dežurne učenike te nastavni tjedan klikom na "Da" ili "Ne". Nakon toga kreiran je novi radni tjedan, a odabirom tog radnog tjedna možemo dodati radne dane, urediti radni tjedan ("uredi radni tjedan") ili ga ispisati ("ispiši tjedan").

| Jodaj tjedan                                         |     |                                |                           |                            |                             |                           |
|------------------------------------------------------|-----|--------------------------------|---------------------------|----------------------------|-----------------------------|---------------------------|
|                                                      |     |                                | 1                         |                            |                             |                           |
| 2. radni tjeđan ujutro<br>Marija Marić - Ivana Perić | 1   | ponedjeljak (6)<br>25.03.2013. | utorak (7)<br>26.03.2013. | srijeda (8)<br>27.03.2013. | četvrtak (9)<br>28.03.2013. | petak (10)<br>29.03.2013. |
| Održani sali: 5 Neodržani sali: 0 Ukupno             | : 5 |                                |                           |                            | Opravdano: 2 Neopravda      | no: 2 Ostalo: 0 Ukupr     |
| 1. radni tjedan ujutro                               | 1   | ponedjeljak (1)                | utorak (2)                | srijeda (3)                | četvrtak (4)                | petak (5)                 |

Slika 66. Kreiranje radnog tjedna i dana

Dostupno na: http://www.carnet.hr/e-dnevnik?only\_mod\_instance=241\_92073\_0&mfs\_dwn=1376 10.5.2017.

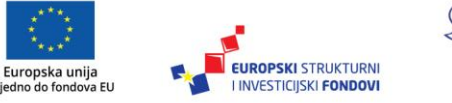

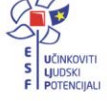

<sup>&</sup>lt;sup>41</sup> Tekst preuzet s Hrvatska akademska i istraživačka mreža – CARNet (2017e). **e-Dnevnik upute za nastavnike**. (str. 25-28). Dostupno na: http://www.carnet.hr/e-dnevnik?only\_mod\_instance=241\_92073\_0&mfs\_dwn=1376,

Za novi radni tjedan odaberemo smjenu ("ujutro", "popodne" ili "cjelodnevna") i datum (odabrati neki datum u željenom tjednu). Dežurni učenici su postavljeni automatski te se abecedno mijenjaju iz tjedna u tjedan, a možemo ih i promijeniti ako je potrebno. Ako je tjedan bio nenastavni, kliknimo na opciju "Ne" i unesimo opis.

| Unos novog rad             | lnog tjedna |           |               | Zatvori |  |  |  |  |
|----------------------------|-------------|-----------|---------------|---------|--|--|--|--|
| Smjena: uju                | itro 🗸      | Datum:    | 14. 03. 2013. |         |  |  |  |  |
| 1. dežurni:                |             | Ivan Petr | -             |         |  |  |  |  |
| 2. dežurni:                |             | Milan Vu  | -             |         |  |  |  |  |
| Nastavni tjeda             | n:          | Da        | Ne            |         |  |  |  |  |
| Opis za nenastavni tjedan: |             |           |               |         |  |  |  |  |
|                            |             |           |               |         |  |  |  |  |
|                            |             |           |               |         |  |  |  |  |
|                            |             | Jnesi     |               |         |  |  |  |  |

Slika 67. Unos novog radnog tjedna

Dane u tjednu možemo dodati klikom na gumb "Dodaj radni dan".

|                                                    | Dodaj radni dan | Uredi tjedan | Ispiši tjedan |              |                |           |           |
|----------------------------------------------------|-----------------|--------------|---------------|--------------|----------------|-----------|-----------|
| 9. radni tjedan ujutro<br>Ivan Horvat - Marko Ivić |                 |              |               |              |                |           | 1         |
| Održani sati: 0 Neodržani sati: 0 Ukupno: 0        |                 |              |               | Opravdano: 0 | Neopravdano: 0 | Ostalo: 0 | Ukupno: 0 |

Slika 68. Uređivanje radnog tjedna

Klikom na taj gumb otvara se novi prozor za "Unos novog radnog dana". Tu je potrebno kliknuti na dane koje želimo dodati u tjedan ili kliknuti na gumb "ponedjeljak-petak" da se dodaju svi radni dani u tjednu. Ako dani nisu nastavni, možemo pod opcijom "Nastavni dan" kliknuti "Ne" i unijeti opis.

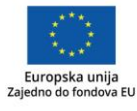

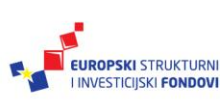

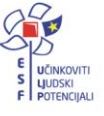

| Unos novog radnog dana                                                                                                    | Zatvori       |
|----------------------------------------------------------------------------------------------------|---------------|
| Pon         Uto         Sri         Čet         Pet           18.11.         19.11.         20.11.         21.11.         22.11. | Sub<br>23.11. |
| ponedjeljak - petak                                                                                                    |               |
| Nastavni dan: Da Ne                                                                                                    |               |
| Opis nenastavnog dana:                                                                                                    |               |
|                                                                                                    | 1             |
| Unesi                                                                                                    |               |

Slika 69. Unos novog radnog dana

#### Unos nastavnog sata<sup>42</sup>

U "Radnom tjednu" odabiremo "Radni dan".

| 5. radni tjedan ujutro              | 1        | ponedjeljak (13) | utorak (14) | srijeda (15) | četvrtak (16)    | pet:      | ak (17)   |
|-------------------------------------|----------|------------------|-------------|--------------|------------------|-----------|-----------|
| Milan Vukić - Milan Žeželj          |          | 10.06.2013.      | 11.06.2013. | 12.06.2013.  | 13.06.2013.      | 14.0      | 6.2013.   |
| Održani sati: 0 Neodržani sati: 0 U | kupno: 0 |                  |             | Opravdano:   | 0 Neopravdano: 0 | Ostalo: 0 | Ukupno: 0 |

Slika 70. Odabir radnog dana u tjednu

Za upis sata kliknemo na polje uz željeni sat. Ako sat nije održan, potrebno je kliknuti gumb "nije održan" uz željeni sat.

| 3. radni dan<br>04.06.2013 - utorak | Sadržaj i broj nastavnog sata | Napomena |
|-------------------------------------|-------------------------------|----------|
| 0. sat                              | /                             |          |
| nije održan 1. sat                  | /                             |          |
| nije održan 2. sat                  | /                             |          |

#### Slika 71. Unos nastavnog sata

<sup>42</sup> Tekst preuzet s Hrvatska akademska i istraživačka mreža – CARNet (2017e). **e-Dnevnik upute za nastavnike**. (str. 29-31).

Dostupno na: <u>http://www.carnet.hr/e-dnevnik?only\_mod\_instance=241\_92073\_0&mfs\_dwn=1376</u>, 10.5.2017.

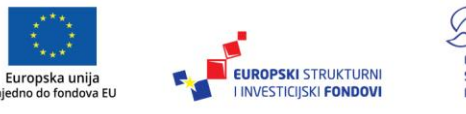

Zaje

Za predmet možemo odabrati samo onaj predmet koji predajemo u razrednom odjeljenju. Ako u razrednom odjeljenju postoji više smjerova, uz predmet je navedeno na koji smjer se odnosi. Moguće je nastavni sat unijeti i kao blok sat u trajanju od 2 do 8 sati.

Isto tako, potrebno je unijeti i nastavnu jedinicu koja se obrađuje na satu. S desne strane je vidljiv prethodno upisani sat.

| Unos sadržaja za 1.                                                       | sat               | Zatvori                                                         |
|---------------------------------------------------------------------------|-------------------|-----------------------------------------------------------------|
| Predmet: Fizika<br>Blok sati? Ne •<br>Nastavna jedinica: *<br>Gravitacija | Grupa: Nema grupe | Prethodno upisani sat:<br>[3] Fizika<br>27. 03. 2013.<br>Brzina |
|                                                                           | Unesi             |                                                                 |

Slika 72. Unos sadržaja nastavnog sata

#### Unos izostanaka<sup>43</sup>

Nakon što je odabran željeni radni dan, potrebno je kliknuti na "Izostanci".

| 2. radni tjedan - ujutro                 | Dežurni učenici: Marija Marić i Ivana Perić | ← → Izostanci |
|------------------------------------------|---------------------------------------------|---------------|
| 6. radni dan<br>25.03.2013 - ponedjeljak | Sadržaj i broj nastavnog sata               | Napomena      |

#### Slika 73. Izostanci

Ako izostanak unosimo učeniku koji već ima evidentiranih izostanaka u danu, tada je potrebno uz njegovo ime i odgovarajući sat kliknuti na znak "/" i potvrditi unos izostanka za taj sat.

Dostupno na: <u>http://www.carnet.hr/e-dnevnik?only\_mod\_instance=241\_92073\_0&mfs\_dwn=1376</u>, 10.5.2017.

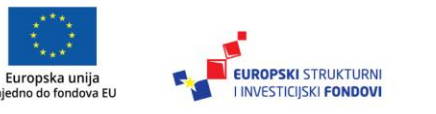

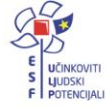

<sup>&</sup>lt;sup>43</sup> Tekst preuzet s Hrvatska akademska i istraživačka mreža – CARNet (2017e). **e-Dnevnik upute za nastavnike**. (str. 29-31).

| lnesi izostanak |      |    |   |   |   |   |   |   |      |      |        |         | ← →              | Sadržaj      | nastavnih s |
|-----------------|------|----|---|---|---|---|---|---|------|------|--------|---------|------------------|--------------|-------------|
| ZOSTANCI UČENI  | KA   |    |   |   |   |   |   | 2 | 5.03 | 2013 | - pone | djeljak |                  | Izostali sat | 1           |
| Prezime i ime   | Sati |    |   |   |   |   |   |   |      |      |        |         | RAZLOG IZOSTANKA |              |             |
|                 | 1    | 2  | 3 | 4 | 5 | 6 | 7 | 8 | 9    | 10   | 11     | 12      |                  | oprav.       | neoprav.    |
|                 | 41   | 11 |   |   |   |   |   |   |      |      |        |         |                  |              |             |

Slika 74. Unos izostanka

Ako učenik još nema niti jedan evidentirani izostanak u danu, kliknite gumb "Unesi izostanak". Odaberite predmet i kliknite na učenike koji su izostali.

| Odsutni učenici - 30. 12. 2013 (ponedjeljak | )        |
|---------------------------------------------|----------|
| Predmet: 4. sat , Hrvatski jezik            | *        |
| Unesi Odabrano učenika: 2                   | Odustani |
| 1. Željko Brček                             | ~        |
| 2. Branka Fiton                             | ~        |
| 4. Ivan Glazbenik                           | ×        |
| 5. Slaven Grbeša                            | ×        |
| 8. Vanja Ivanović                           | ×        |

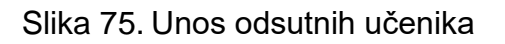

#### Pregled rada

#### Raspored pisanih zadaća, tehničkih i drugih programa i ostalih učeničkih radova<sup>44</sup>

Raspored pisanih zadaća, tehničkih i drugih programa i ostalih učeničkih radova odnosi se na tablični prikaz u kojemu se pisane zadaće, tehnički i drugi programi i ostali učenički radovi unose pomoću gumba "Unesi". Već uneseni podaci mogu se mijenjati i/ili brisati odabirom željenog retka u tablici i zatim klikom na gumb "Uredi", odnosno "Obriši".

<sup>44</sup>Tekst preuzet s Hrvatska akademska i istraživačka mreža – CARNet (2017e). **e-Dnevnik upute za nastavnike**. (str. 39).

Dostupno na: <u>http://www.carnet.hr/e-dnevnik?only\_mod\_instance=241\_92073\_0&mfs\_dwn=1376</u>, 15.5.2017.

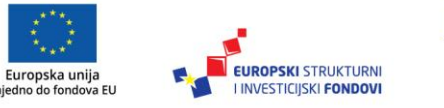

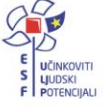

| Ispis              |                                             |             | 2.102000/012  |                      | 1. polugodiš                     | te |
|--------------------|---------------------------------------------|-------------|---------------|----------------------|----------------------------------|----|
| Nastavni predmet 💲 | Smjer 🗘                                     | Datum 🔺     | Bilješka 🗘    | Datum upisa 💲        | Zadnje izmjenio/la 💲             | 1  |
| Hrvatski jezik     | (000108) Osnovna škola -<br>redovni program | 10.03.2015. | Pisana zadaća | 10.03.2015. 16:01:30 | e-Dnevnik Upute<br>(23.07.2015.) |    |

Slika 76. Unos rasporeda pisanih zadaća, tehničkih i drugih programa i ostalih učeničkih radova

Podaci o provedenim pisanim zadaćama i urađenim tehničkim i drugim programima te ostalim učeničkim radovima<sup>45</sup>

Podaci o provedenim pisanim zadaćama i urađenim tehničkim i drugim programima te ostalim učeničkim radovima unose se pomoću gumba "Unesi". Prilikom unosa potrebno je slobodnim unosom unijeti bilješku, odabrati datum izrade i datum ispravka te upisati postotak prolaznih ocjena.

| PODACI O PROVEDENIM PISANIM ZADAC | CAMA, DRU   | GIM PROGR   | AMIMA I OSTALIM UČEN      | IIČKIM RA |                 |
|-----------------------------------|-------------|-------------|---------------------------|-----------|-----------------|
| Jnesi                             |             |             |                           |           |                 |
| United by London                  | Dat         | tum         |                           | Datoteke  | Upisao          |
| HTVätski jezik                    | izrade      | ispravka    | Postotak prolaznih ocjena |           |                 |
| Pismeni 🧳                         | 12.02.2014. | 19.02.2014. | 79.00 %                   |           | e-Dnevnik Upute |

# Slika 76. Podaci o provedenim pisanim zadaćama, drugim programima i ostalim učeničkim radovima

<sup>45</sup> Tekst preuzet s Hrvatska akademska i istraživačka mreža – CARNet (2017e). **e-Dnevnik upute za nastavnike** (str. 40).

Dostupno na: <u>http://www.carnet.hr/e-dnevnik?only\_mod\_instance=241\_92073\_0&mfs\_dwn=1376</u>, 15.5.2017.

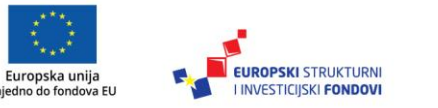

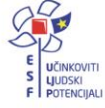

# Zaključak

e-Dnevnik je web-aplikacija za vođenje razredne knjige u elektroničkom obliku koju je razvio CARNet. Kako je iz opisanih opcija i funkcija ove web-aplikacije vidljivo, e-Dnevnik znatno doprinosi smanjenju administrativnih poslova koje su nastavnici i razrednici prije obrađivali i ispunjavali. Također, povezanost e-Dnevnika sa sustavom e-Matice uvelike je olakšala taj posao, kako vremenski, tako i funkcionalno. Pristup aplikaciji imaju administratori, razrednici, predmetni nastavnici, ravnatelji škola i djelatnici u pedagoškim službama.

Administratorova uloga u e-Dnevniku je uređivanje podataka na razini škole, kao što su:

- popis nastavnika i predmeta u školi
- kreiranje razreda i dodjela razrednika
- brisanje neispravnih unosa (radni sati, izostanci i ocjene).

Osim toga, administrator ima uvid u sve podatke, predmete i ocjene učenika, podatke o djelatnicima škole, kao i mogućnost da sam uređuje razrede umjesto razrednika (CARNet, 2017c).

Uloga razrednika u e-Dnevniku odnosi se na:

- uređivanje podataka na razini razreda
- povlačenje podataka učenika svoga razreda iz e-Matice i uređivanje njihovih osobnih podataka
- opravdavanje izostanaka učenika
- unošenje podataka o razredu (npr. roditeljski sastanci, izvannastavne školske aktivnosti, stručni posjeti, ekskurzije i slično) (CARNet, 2017d).

Predmetni nastavnici imaju pristup samo razrednim knjigama razreda kojima predaju, te podacima o predmetima koji predaju u tom razredu. Njihova uloga odnosi se na:

- uređivanje elemenata ocjenjivanja za svoj predmet
- dodavanje radnih tjedana i upisivanje radnih sati
- unošenje ocjena, bilješki i izostanaka učenika
- najavljivanje ispita
- pregledavanje izvještaja radnih sati svog predmeta (CARNet, 2017e).

Ravnatelji škola imaju pristup podacima škole te mogućnost upisivanja bilješki o pregledu razrednih knjiga, kao i zaključavanje razrednih knjiga na kraju školske godine, dok djelatnici pedagoških službi (pedagog, psiholog) mogu gledati sve podatke na razini škole, no ne mogu unositi nikakve izmjene (CARNet, 2017c).

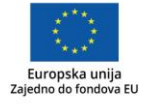

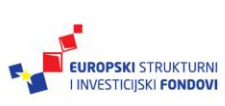

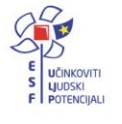

e-Dnevnik uvelike je doprinio informatizaciji škola, a CARNet kontinuirano nadograđuje i poboljšava taj sustav, o čemu obavještava korisnike putem lista administratora, na koje su prijavljeni svojim adresama elektroničke pošte u sustavu AAI@Edu.hr (adrese elektroničke pošte oblika @skole.hr). Upravo je zato iznimno važno redovito pratiti elektroničku poštu i čitati obavijesti, kako bi svi korisnici bili u tijeku s izmjenama i dodatnim poboljšanjima sustava (CARNet, 2017a).

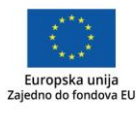

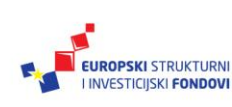

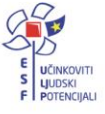

#### **Popis literature**

Hrvatska akademska i istraživačka mreža – CARNet (2017a). **e-Dnevnik.** Dostupno na: <u>https://www.carnet.hr/e-dnevnik</u>, 17.5.2017.

Hrvatska akademska i istraživačka mreža – CARNet (2017b). **e-Dnevnik trening trenera.pptx.** Neobjavljeno.

Hrvatska akademska i istraživačka mreža – CARNet (2017c). **e-Dnevnik upute za administratore.** Dostupno na: <u>https://www.carnet.hr/e-</u> <u>dnevnik?only\_mod\_instance=241\_92073\_0&mfs\_dwn=1268</u>, 27.4.2017.

Hrvatska akademska i istraživačka mreža – CARNet (2017d). **e-Dnevnik upute za razrednike i stručno osoblje**. Dostupno na: <u>https://www.carnet.hr/e-dnevnik?only\_mod\_instance=241\_92073\_0&mfs\_dwn=1376</u>, 4.5.2017.

Hrvatska akademska i istraživačka mreža – CARNet (2017e).**e-Dnevnik upute za nastavnike**. Dostupno na: <u>http://www.carnet.hr/e-</u> dnevnik?only\_mod\_instance=241\_92073\_0&mfs\_dwn=1376, 15.5.2017.

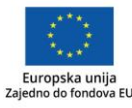

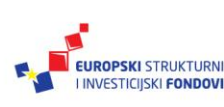

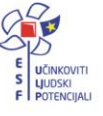

#### Impressum

Nakladnik: Hrvatska akademska i istraživačka mreža - CARNet

Projekt: "e-Škole: Uspostava sustava razvoja digitalno zrelih škola (pilot-projekt)"

Urednica: Ana Belin

Autor: Hrvatska akademska i istraživačka mreža – CARNet

Lektorica: Iva Lednicki

Recenzent: Darko Rakić

Priprema, prijelom i tisak: Algebra

Zagreb, srpanj 2017.

Sadržaj publikacije isključiva je odgovornost Hrvatske akademske i istraživačke mreže – CARNet.

#### Kontakt

Hrvatska akademska i istraživačka mreža – CARNet

Josipa Marohnića 5, 10000 Zagreb

tel.: +385 1 6661 500

#### www.carnet.hr

Više informacija o EU fondovima možete pronaći na web-stranicama Ministarstva regionalnoga razvoja i fondova Europske unije: <u>www.strukturnifondovi.hr</u>

Ovaj priručnik izrađen je u s ciljem podizanja digitalne kompetencije korisnika u sklopu projekta e-Škole: Uspostava sustava razvoja digitalno zrelih škola (pilot projekt), koji sufinancira Europska unija iz europskih strukturnih i investicijskih fondova. Nositelj projekta je Hrvatska akademska i istraživačka mreža – CARNet.

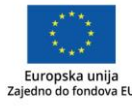

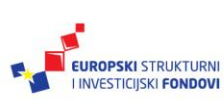

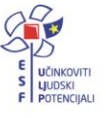